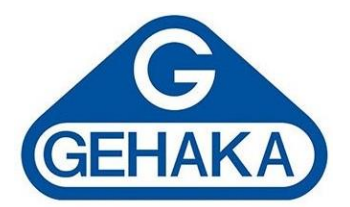

# Manual de Instruções

Processador Estatístico Industrial SP3000

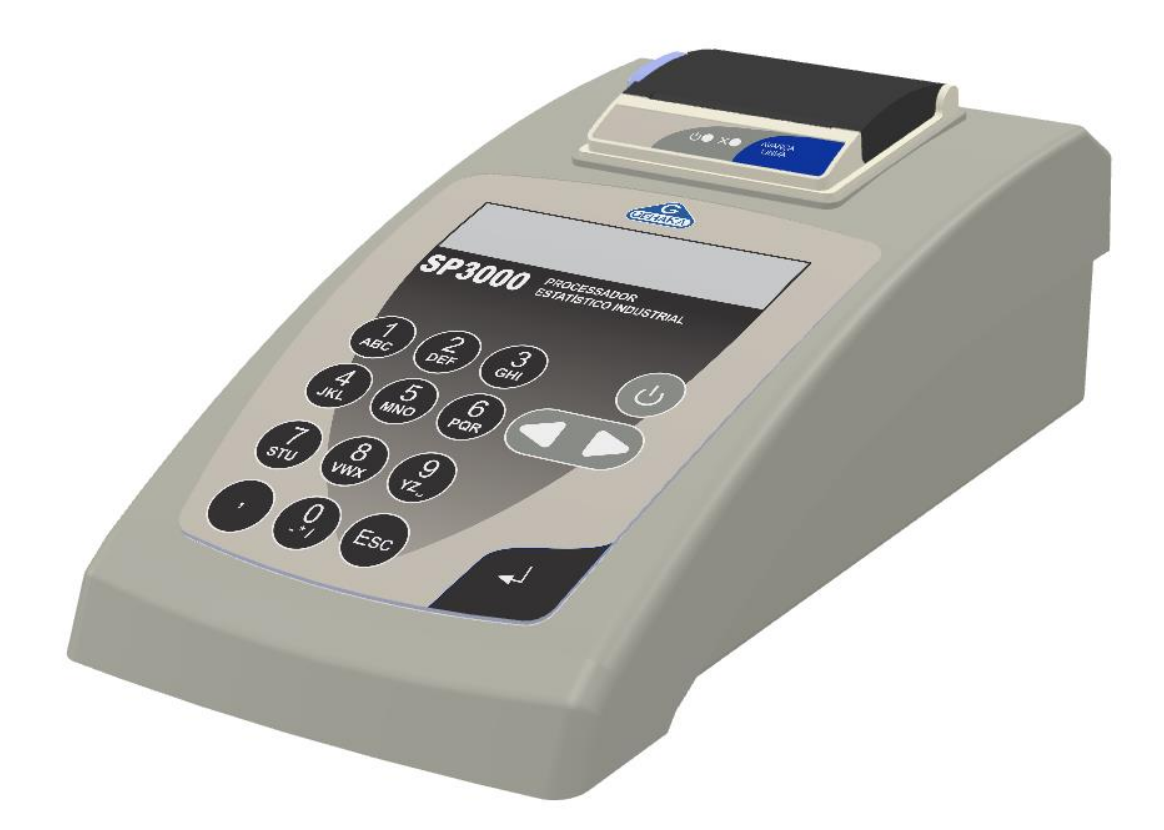

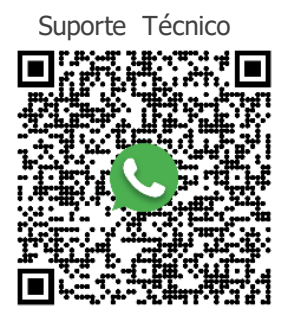

Última revisão 22/08/2024 Versão do Firmware 4.00.008

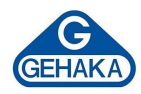

# SUMÁRIO

| 1  | ]   | INT  | ROD   | UÇÃO2                                       |
|----|-----|------|-------|---------------------------------------------|
| 2  | (   | CON  | ICEI. | TUAÇÃO3                                     |
| 3  | (   | CÁL  | CUL   | OS ESTATÍSTICOS4                            |
| 4  | I   | DES  | CRI   | ÇÃO DOS COMPONENTES6                        |
| 5  | ]   | INS  | TALA  | AÇÃO7                                       |
| 6  | (   | CON  | IFIG  | URAÇÃO DO SP3000                            |
|    | 6.1 | 1    | Con   | figuração do Banco de Dados8                |
|    | (   | 6.1. | 1     | Incluindo um novo produto9                  |
|    | (   | 6.1. | 2     | Editando um produto 12                      |
|    | (   | 6.1. | 3     | Excluindo um produto 13                     |
|    | (   | 6.1. | 5     | Excluindo o Banco de Dados 14               |
|    | 6.2 | 2    | Alte  | rar a senha14                               |
|    | 6.3 | 3    | Alte  | rar o cabeçalho                             |
|    | 6.4 | 4    | Alte  | rar data e hora                             |
|    | 6.5 | 5    | Alte  | rar as casas decimais                       |
|    | 6.6 | 5    | Alte  | rar o tipo de relatório                     |
|    | 6.7 | 7    | Alte  | rar o modo de captura                       |
| 7  | (   | OPE  | RAÇ   | ÃO 18                                       |
|    | 7.1 | 1    | Мос   | b de Conformidade                           |
|    | -   | 7.1. | 1     | Como utilizar o modo de conformidade 18     |
|    | -   | 7.1. | 2     | Definição de conformidade 20                |
|    | -   | 7.1. | 3     | Relatório do Teste de Conformidade 21       |
|    | -   | 7.1. | 4     | Fluxo de análise do Modo de Conformidade 22 |
|    | 7.2 | 2    | Мос   | lo Estatística                              |
|    | 7.3 | 3    | Imp   | prime Relatório                             |
|    | 7.4 | 4    | Eva   | luation                                     |
|    | 7.5 | 5    | Calil | bra Balança                                 |
| 8  | ]   | IMP  | RESS  | SORA TÉRMICA                                |
| 9  | I   | ESP  | ECIF  | ICAÇÕES TÉCNICAS                            |
| 10 | )   | A    | SSIS  | TÊNCIA TÉCNICA E PGQT                       |
| 11 | L   | T    | ERM   | O DE GARANTIA                               |

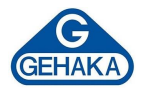

# 1 INTRODUÇÃO

O SP3000 é um processador de controle estatístico de processos (CEP) projetado para monitorar e controlar processos de produção, assegurando a qualidade e a consistência dos produtos fabricados. Sua principal função é coletar e analisar dados de produção, permitindo a detecção de variações e a tomada de decisões informadas para corrigir desvios em relação ao padrão esperado. A seguir, destacam-se algumas das principais funções e benefícios do SP3000:

- Monitoramento Contínuo: coleta dados de produção, fornecendo uma visão do processo.
- **Análise Estatística:** utiliza métodos estatísticos para analisar os dados coletados, ajudando a identificar tendências, padrões e variações que possam indicar problemas no processo.
- Detecção de Anomalias: ajuda a detectar variações anormais no processo que podem levar a defeitos nos produtos. Ao identificar essas variações rapidamente, ações corretivas podem ser tomadas antes que grandes quantidades de produtos defeituosos sejam produzidas.
- Controle de Qualidade: auxilia na manutenção de padrões de qualidade, garantindo que os produtos estejam dentro das especificações desejadas e reduzindo a variabilidade do processo.
- **Redução de Desperdício:** ao identificar problemas rapidamente, é possível reduzir o desperdício de materiais e tempo, aumentando a eficiência da produção.
- Tomada de Decisão Baseada em Dados: fornece informações valiosas para os gestores tomarem decisões informadas sobre ajustes no processo de produção.
- Documentação e Relatórios: gera relatórios e documentações detalhadas sobre o desempenho do processo ao longo do tempo, facilitando as auditorias e a conformidade com normas de qualidade.

Em resumo, um processador de controle estatístico é uma ferramenta essencial para empresas que buscam melhorar a qualidade de seus produtos, aumentar a eficiência da produção e reduzir custos associados a desperdícios e retrabalhos. Com o SP3000, esse controle estatístico pode ser realizado de forma automatizada através do processamento dos dados de pesagem obtidos de qualquer modelo de balança das Linhas BK ou AG Gehaka. Esses dados resultam em relatórios precisos que podem ser emitidos de acordo com o tipo de análise desejada pelo operador e disponibilizados em três formatos: Conformidade, Estatística e Evaluation.

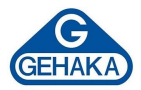

### 2 CONCEITUAÇÃO

A seguir, serão apresentados alguns dos termos e conceitos fundamentais que serão encontrados ao longo deste manual. Compreender esses conceitos é essencial para aproveitar ao máximo as práticas do SP3000 e aplicá-las de forma eficaz em seu ambiente de trabalho.

- **Lote**: conjunto de produtos de um mesmo tipo, processados por um mesmo fabricante, ou fracionados em um espaço de tempo determinado, em condições essencialmente iguais.
- Amostragem: quantidade de produtos pré-medidos, retirados aleatoriamente do lote e que serão efetivamente verificados.
- **Controle Estatístico de Processos (CEP)**: conjunto de ferramentas e técnicas estatísticas usadas para monitorar e controlar um processo, visando à melhoria contínua da qualidade.
- Limites de Controle: limites calculados estatisticamente que definem a faixa dentro da qual o processo deve operar. Eles ajudam a identificar quando um processo está fora de controle devido a causas especiais. No SP3000, são utilizados os Limites Inferiores (LI) e Limites Superiores (LS).
- **Capabilidade do Processo**: indicadores que avaliam quão bem um processo pode produzir produtos dentro das especificações. Os índices Cp e Cpk são exemplos comuns.
- **Peso Bruto:** é o peso total de um produto, incluindo seu conteúdo e a embalagem ou recipiente em que está contido.
- Peso da Tara: é o peso apenas da embalagem ou recipiente que contém o conteúdo.
- Peso Líquido: é o peso do conteúdo real de um produto, excluindo qualquer material de embalagem ou recipiente.

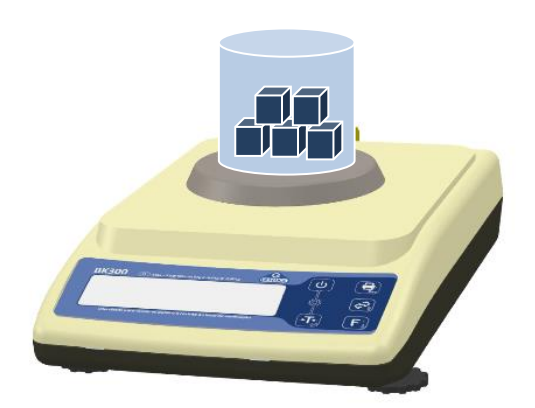

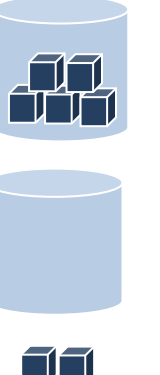

Peso da Tara

Peso Bruto

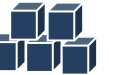

Peso Líquido

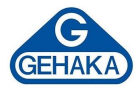

### **3 CÁLCULOS ESTATÍSTICOS**

Na seção de estatística dos relatórios, são definidos os resultados dos cálculos realizados pelo processador. São eles:

 Média Aritmética: somatória do total dos resultados líquidos dividida pelo número total de amostras processadas.

 $M\acute{e}dia = \frac{Resultados}{N\acute{u}mero\ de\ amostras}$ 

• **Desvio Padrão:** medida absoluta da dispersão dos dados em torno da média. Ele indica o quanto, em média, os valores de um conjunto de dados se afastam da média desse conjunto.

Desvio Padrão = 
$$\sqrt{\frac{\sum(peso - média)^2}{número de amostras - 1}}$$

Desvio Padrão Relativo: o desvio padrão relativo, também conhecido como coeficiente de variação (CV), é uma medida relativa da dispersão que expressa o desvio padrão como uma porcentagem da média. Ele é útil para comparar a variabilidade de diferentes conjuntos de dados com médias diferentes. Quanto menor for esse valor, melhor é a qualidade do envasamento/empacotamento do lote analisado. Caso esse fator esteja fora do especificado, será impresso na coluna "OK" o símbolo "\*", indicando que aquela amostra está fora dos limites aceitáveis, e no relatório emitido irá constar a mensagem "NÃO CONFORME" ao final dos dados estatísticos calculados para o lote analisado.

Desvio Padrão Relativo = 
$$\frac{DP}{M\acute{e}dia} \times 100$$

 Valores de Peso Líquido Máximo e Mínimo: são registrados os valores máximos e mínimos capturados pela balança dentro do lote analisado.

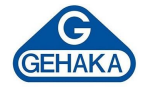

 Amplitude: a amplitude é a diferença entre o maior peso registrado e o menor peso registrado.

Amplitude = Peso máximo - Peso mínimo

Índices de Capacidade Potencial (Cp): é a indicação de DISPERSÃO do processo. Esse cálculo mede o quão próximo à média o peso líquido das amostras estão entre si. O cálculo é realizado pela razão entre a diferença do Limite Superior e Inferior e o desvio padrão. Quanto maior for o valor de Cp, maior será a capacidade do processo em satisfazer às especificações, desde que a média esteja centrada no valor nominal.

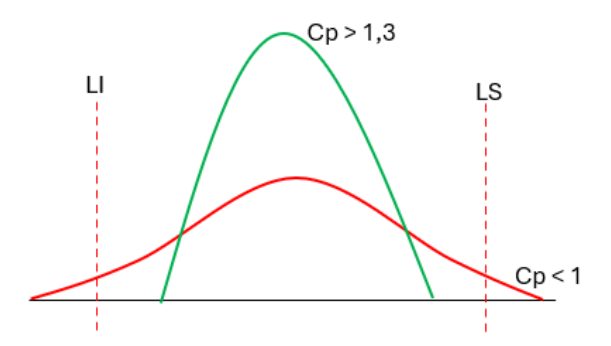

| Cp ≥ 1,33     | Capaz ou adequado      |
|---------------|------------------------|
| 1 ≤ Cp ≤ 1,33 | Aceitável              |
| Cp ≤ 1        | Incapaz ou inaceitável |

Desempenho do processo (Cpk): é a indicação de CENTRALIZAÇÃO do processo. Esse cálculo compara todos os resultados com a especificação determinada, levando em consideração a distância da média do processo em relação aos limites de especificação. Se o processo estiver centrado no valor nominal de especificação, o resultado será de Cp = Cpk. Caso Cp seja diferente de Cpk, sabe-se que o processo está descentrado, isto é, que a média não coincide com o valor nominal das especificações.

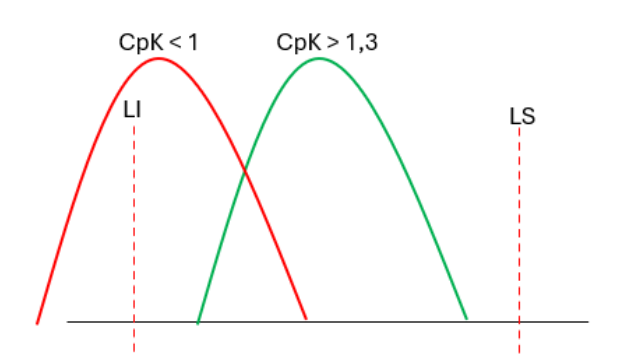

| Cpk ≥ 1,33     | Capaz ou adequado      |
|----------------|------------------------|
| 1 ≤ Cpk ≤ 1,33 | Aceitável              |
| Cpk ≤ 1        | Incapaz ou inaceitável |

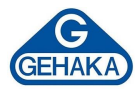

# 4 DESCRIÇÃO DOS COMPONENTES

Descrição dos componentes do SP3000

- Impressora Térmica: dispositivo responsável por gerar os relatórios dos cálculos estatísticos.
- Display LCD: tecnologia de exibição que utiliza cristais líquidos para produzir caracteres visíveis em uma tela.
- **3. Teclado Numérico:** dispositivo de entrada que permite ao usuário interagir com o equipamento, fornecendo comandos, inserindo dados e controlando diversas funções.
- **4. Tecla Liga/Desliga:** botão de inicialização do equipamento ou desligamento seguro.
- 5. Setas: botões que permitem ao usuário percorrer os menus de maneira precisa e intuitiva.
- **6. Tecla Enter:** tecla responsável por enviar um comando ou confirmar uma ação.
- Conector AC: conector elétrico utilizado para transmitir corrente alternada (AC), tipo de corrente elétrica comumente fornecida pelas redes elétricas para alimentar residências, empresas e equipamentos industriais.
- **8. Fusível:** proteção do circuito de energia contra danos causados por sobrecorrente.
- **9. Conector RS232:** conector utilizado para a transmissão serial de dados, o que significa que os dados são enviados um bit de cada vez, em uma única linha de comunicação.

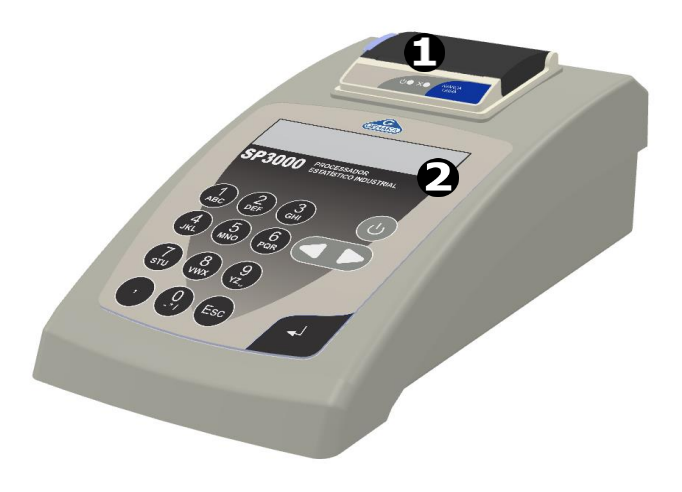

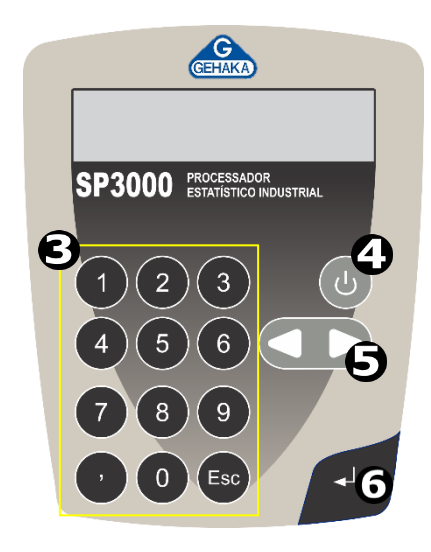

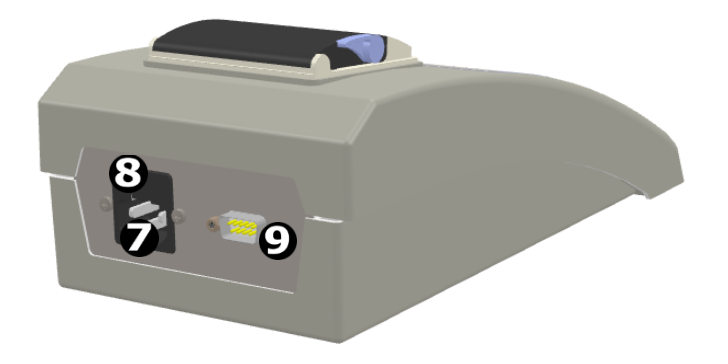

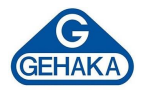

# 5 INSTALAÇÃO

Procedimento de instalação do SP3000

- Conecte o cabo AC (1) e o cabo serial RS232 (2) na entrada localizada na parte traseira do equipamento.
- 2. Conecte o cabo serial em sua balança.
- 3. Conecte o cabo AC na rede de energia elétrica; automaticamente, o seu SP3000 iniciará, acendendo o display.
- Insira o rolo de papel térmico na impressora térmica (3); caso necessário, acompanhe o item (item 8), que detalha a substituição dos rolos de papel.
- 5. Após seguir esse procedimento, seu equipamento estará disponível para operação.

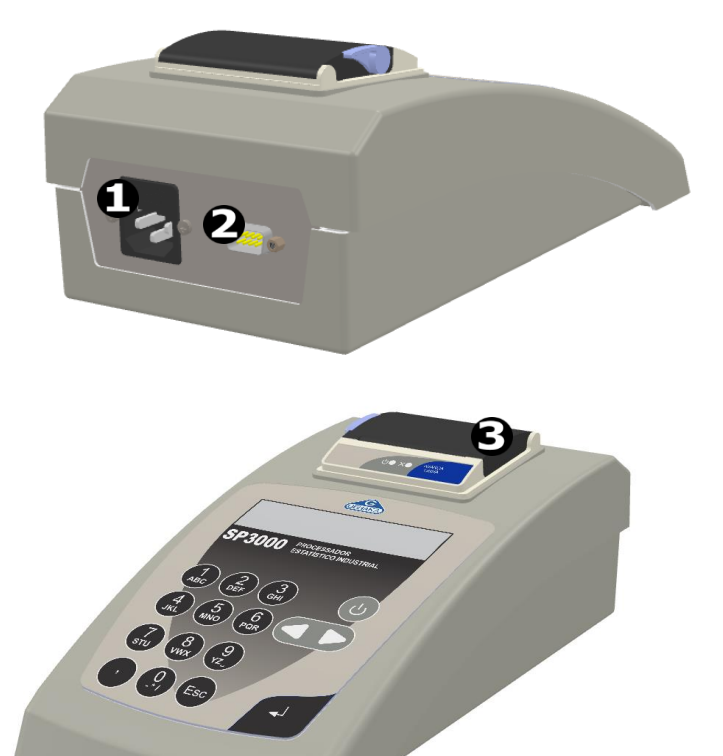

Suporte Técnico

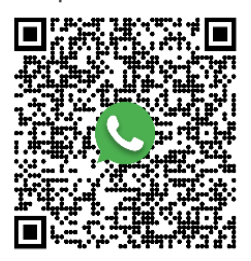

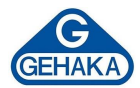

#### 6 CONFIGURAÇÃO DO SP3000

Antes de iniciar sua análise, é necessário configurar o SP3000. Ligue o equipamento e utilize as setas do teclado até encontrar o menu de configuração (item 6) e siga os procedimentos definidos a seguir.

Para efetuar os ajustes, é necessário indicar a senha do administrador do equipamento (senha de fábrica: 12345). Essa senha pode ser alterada no ato da instalação e deve ser disponibilizada apenas para as pessoas que tenham a atribuição de supervisionar o processo.

| GEHAM                                        |  |
|----------------------------------------------|--|
| 6. Configurar<br><-Opçao->                   |  |
| SP3000 PROCESSADOR<br>ESTATÍSTICO INDUSTRIAL |  |

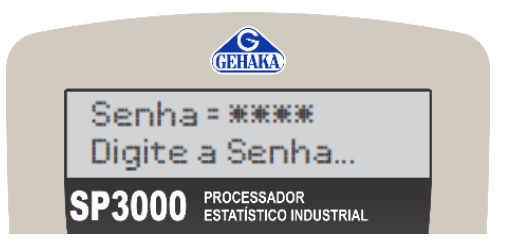

#### 6.1 Configuração do Banco de Dados

A primeira opção do Menu de Configuração é o ajuste do banco de dados. Para acessar, basta selecionar a tecla ENTER nas opções [6. Configurar  $\rightarrow$  Digitar senha  $\rightarrow$  6.1 Banco Dados]. O equipamento é configurado com as opções demonstradas abaixo.

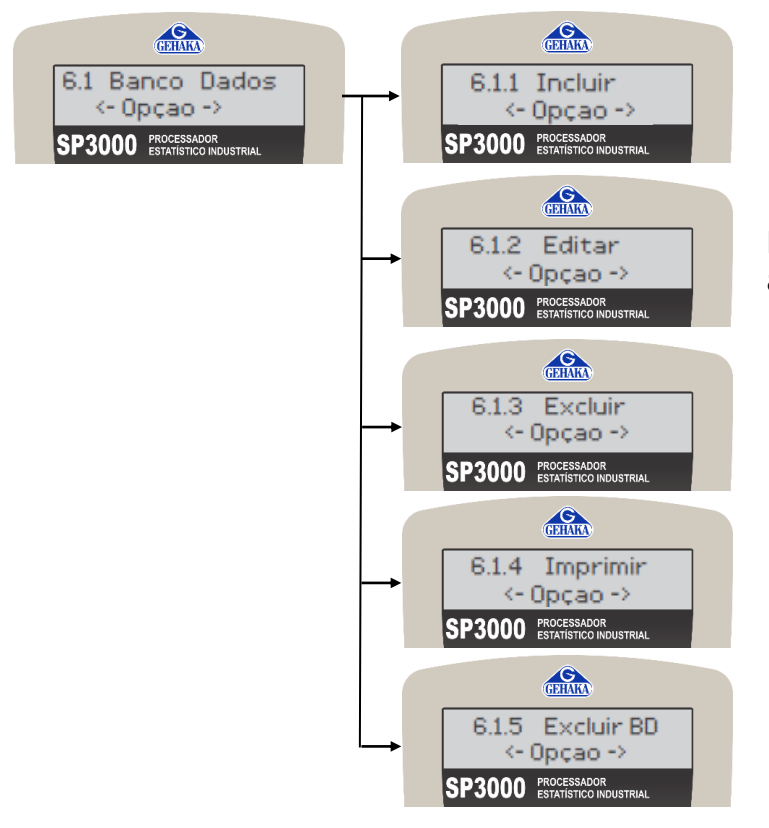

Inclui um novo produto no banco de dados do equipamento.

Possibilita a edição dos dados referentes aos produtos cadastrados anteriormente.

Exclui um produto cadastrado.

Emite um relatório dos parâmetros de um produto.

Exclui todas as informações do banco de dados.

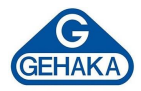

# 6.1.1 Incluindo um novo produto

Para configurar um novo produto, é necessário selecionar a tecla ENTER nas opções [6. Configurar  $\rightarrow$  Digitar senha  $\rightarrow$  6.1 Banco Dados  $\rightarrow$  6.1.1 Incluir] e seguir os procedimentos abaixo.

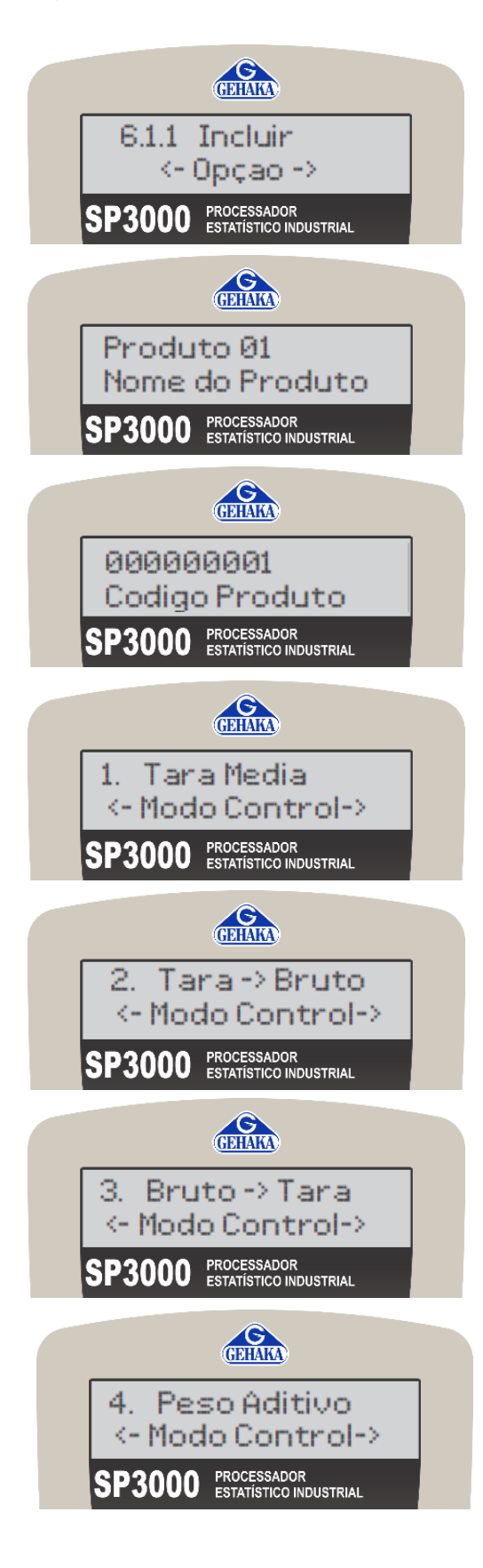

Essa opção é indicada para o operador incluir um novo produto no banco de dados do equipamento de acordo com as especificações do processo interno, para iniciar selecione a tecla ENTER e siga as instruções abaixo.

**1º - Nome do Produto:** escolha o nome do produto (com o auxílio do teclado e das setas) e ao finalizar selecione a tecla ENTER.

**2º - Código do Produto:** escolha o código do produto (com o auxílio do teclado e das setas) e, ao finalizar, selecione a tecla ENTER.

**3º - Modo de Controle:** escolha o modo de controle estatístico que mais representa seu processo:

- Tara Média: é inserido um valor de tara fixo, que será subtraído de todas as medições.
- Tara → Bruto: no momento da operação, o SP3000 irá solicitar que seja realizada a pesagem da tara primeiramente (recomendamos que o operador enumere os frascos para que depois de envasados sejam pesados na mesma ordem); após registrar as taras coletaremos o peso bruto na mesma ordem.
- Bruto → Tara: com o produto envasado e lacrado, enumere a quantidade de frascos que irá pesar. Inicie a pesagem do peso bruto pesando cada unidade, após isso, retire o produto e mantenha apenas a tara para registrar na mesma ordem.
- Peso Aditivo: o equipamento calcula o Peso Líquido a partir de um processo de pesagem acumulativo.

Ao finalizar a escolha do modo de controle, selecione a tecla ENTER.

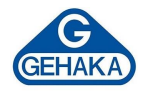

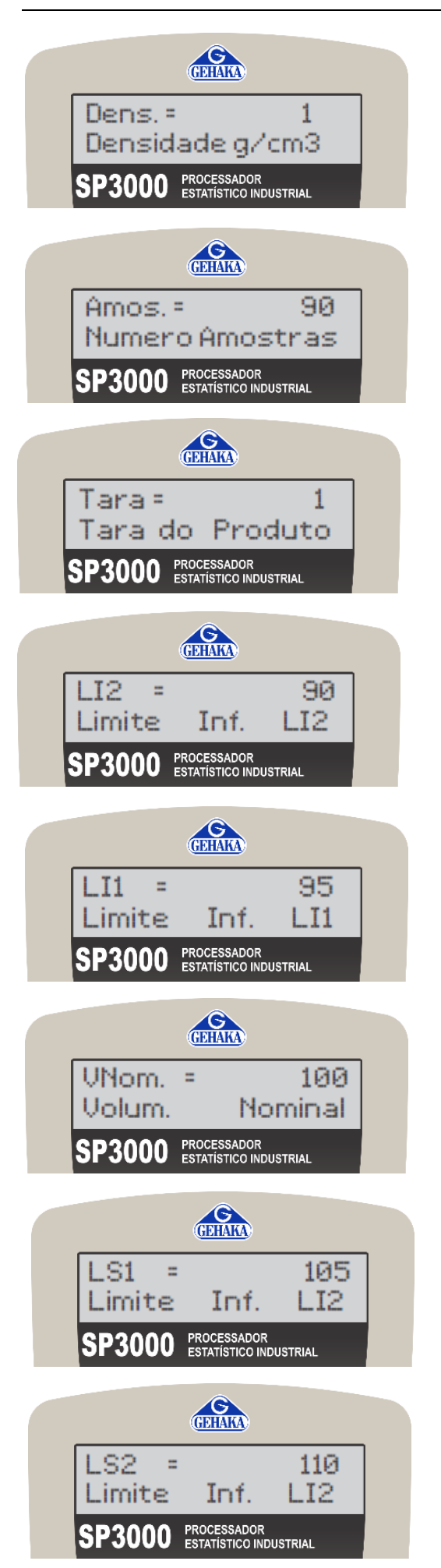

**4º - Densidade:** cadastre a densidade do produto (com o auxílio do teclado e das setas). A partir dessa função, o SP3000 calcula o valor do volume (mL) a partir do peso captado de cada amostra. Ao finalizar selecione a tecla ENTER.

**5º - Número de Amostras:** cadastre o número de amostras<sup>(1)</sup> a serem processadas (com o auxílio do teclado e das setas). Ao atingir o número de amostras determinado, o equipamento emitirá o relatório automaticamente. Ao finalizar, selecione a tecla ENTER.

**6º - Tara:** cadastre a tara do produto em gramas (com o auxílio do teclado e das setas). A tara é o peso da embalagem que envolve o produto. Ao finalizar, selecione a tecla ENTER.

**7º - Configuração do LI2:** representa um nível de alerta mais severo. Se os pontos de dados caem abaixo desse limite, há uma indicação de que o processo está fora de controle e que uma intervenção é necessária.

**8º - Configuração do LI1:** é o primeiro indicador de que o processo está começando a se aproximar do limite inferior de ação, onde a variabilidade é maior do que o desejado, mas ainda dentro de uma faixa aceitável.

**9º - Volume Nominal:** esse volume representa a quantidade teórica ou ideal de um que o recipiente pode conter sob condições normais ou ideais. É uma medida padrão usada para fins de fabricação e classificação de produtos.

**10° - Configuração do LS1:** é o primeiro indicador de que o processo está começando a se aproximar de um limite superior em que a variabilidade é maior do que o desejado, mas ainda dentro de uma faixa aceitável.

**11º - Configuração do LS2:** representa um nível de alerta mais severo. Se os pontos de dados sobem esse limite, há uma indicação de que o processo pode estar fora de controle e que uma intervenção é necessária.

(1) Recomendamos que o tamanho da amostragem seja igual a raiz quadrado do valor da população que está sendo analisada.

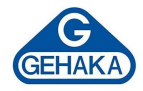

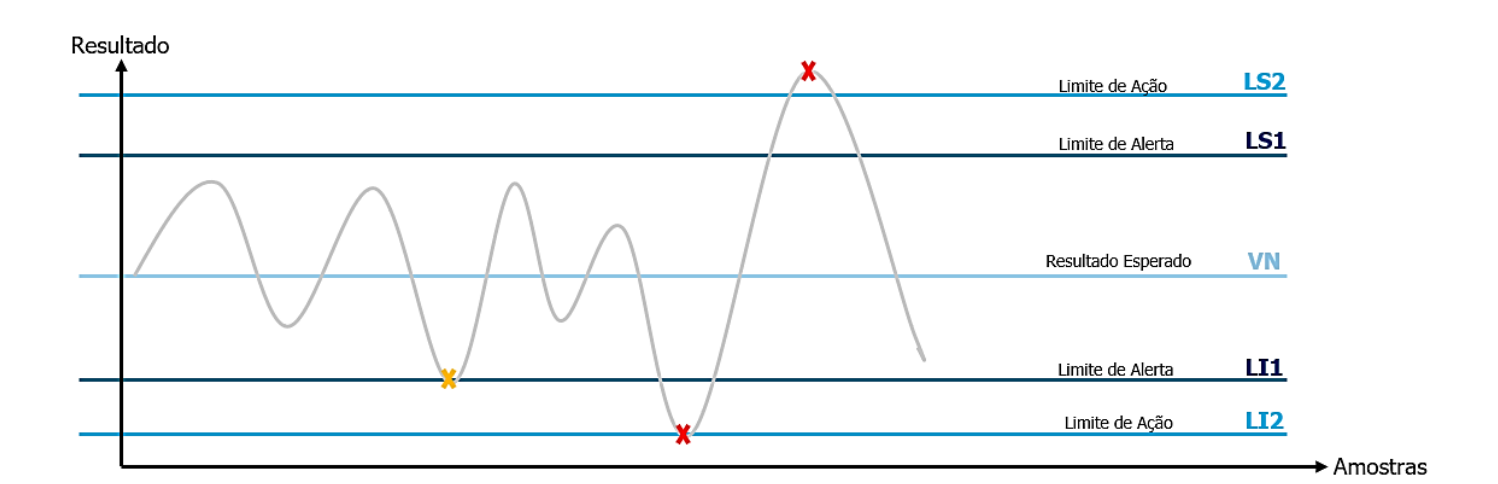

O gráfico abaixo auxiliará na escolha dos limites para o seu novo produto cadastrado.

A inteligência do software do SP3000 analisará as medidas realizadas com base nos índices e contabilizará quantas amostras se enquadram dentro dos ranges estabelecidos. Ao final da realização de todo o procedimento de inclusão de um novo produto, será emitido um relatório com o resumo de todas as informações fornecidas e os parâmetros definidos para o produto cadastrado.

```
GEHAKA Processador Estat. SP3000
Versao Firmware = 4.00.008
NOME DO CLIENTE
_____
Produto
           = Produto 1
         = 00000001
Codigo
Modo Control = Tara Media
Densidade = 2.0000 \text{ g/cm}3
 _____
Nr. Amostras=
                    90

        Nr. Amostras=
        90

        Peso Tara =
        1.0000 g

        Limite LI2 =
        90.0000 mL

Limite LI1 = 95.0000 mL
Vol. Nominal=
              100.0000 mL
Limite LS1 = 105.0000 mL
Limite LS2 =
                110.0000 mL
 _____
```

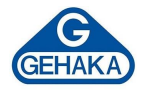

# 6.1.2 Editando um produto

Para editar um produto, é necessário selecionar a tecla ENTER nas opções [6. Configurar  $\rightarrow$  Digitar senha  $\rightarrow$  6.1 Banco Dados  $\rightarrow$  6.1.2 Editar] e seguir os procedimentos abaixo.

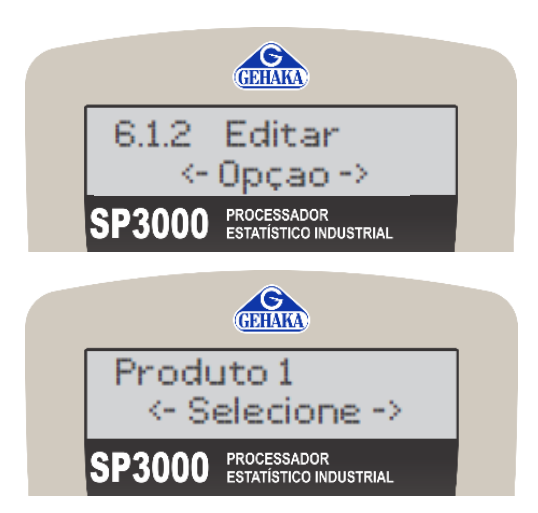

Essa opção é indicada para o operador editar um produto no banco de dados do equipamento de acordo com as especificações do processo interno. Para iniciar selecione a tecla ENTER.

Após selecionar a opção, escolha o produto (com o auxílio das setas) e selecione a tecla ENTER. Após isso, siga as mesmas instruções descritas no item anterior 6.1.1 para a inclusão das novas características.

Ao finalizar todo o procedimento de alteração de um novo produto, será emitido um relatório com o resumo de todas as informações fornecidas e os parâmetros definidos para o produto cadastrado.

| GEHAKA Proce | essa | dor Estat  | . SP3000 |
|--------------|------|------------|----------|
| Versao Firmw | vare | = 4.00.0   | 08       |
| NOME DO CLIE | ENTE |            |          |
|              |      |            |          |
| Produto      | =    | Produto 1  |          |
| TTOQUEO      |      | IIOUUUUU I |          |
| Codigo       | =    | 00000001   |          |
| Modo Control | L =  | Tara Media | a        |
| Densidade    | =    | 2.0000 g/  | cm3      |
|              |      |            |          |
| Nr. Amostras | s=   | 90         |          |
| Peso Tara    | =    | 1.0000     | g        |
| Limite LI2   | =    | 90.0000    | mL       |
| Limite LI1   | =    | 95.0000    | mL       |
| Vol. Nominal | L=   | 100.0000   | mL       |
| Limite LS1   | =    | 105.0000   | mL       |
| Limite LS2   | =    | 110.0000   | mL       |
|              |      |            |          |
|              |      |            |          |
|              |      |            |          |

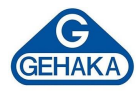

# 6.1.3 Excluindo um produto

Para excluir um novo produto, é necessário selecionar a tecla ENTER nas opções [6. Configurar  $\rightarrow$  Digitar senha  $\rightarrow$  6.1 Banco Dados  $\rightarrow$  6.1.3 Excluir] e seguir os procedimentos abaixo.

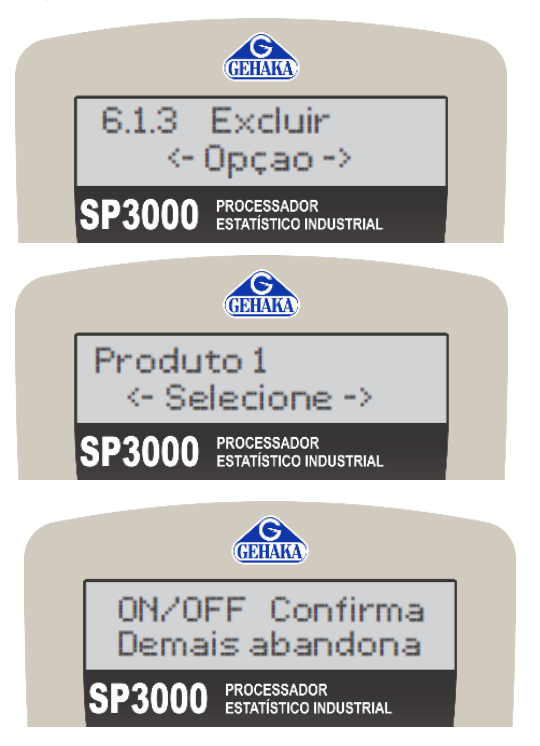

Essa opção é indicada para o operador excluir um produto do banco de dados do equipamento, para iniciar selecione a tecla ENTER.

Após selecionar a opção, escolha o produto (com o auxílio das setas) e, ao finalizar, selecione a tecla ENTER.

Confirme a exclusão com a tecla ENTER novamente. Após isso, o produto será excluído definitivamente da biblioteca de produtos do equipamento.

# 6.1.4 Imprimir as características de um produto

Para imprimir o relatório de um produto cadastrado, é necessário selecionar a tecla ENTER nas opções [6. Configurar  $\rightarrow$  Digitar senha  $\rightarrow$  6.1 Banco Dados  $\rightarrow$  6.1.4 Imprimir] e seguir os procedimentos abaixo.

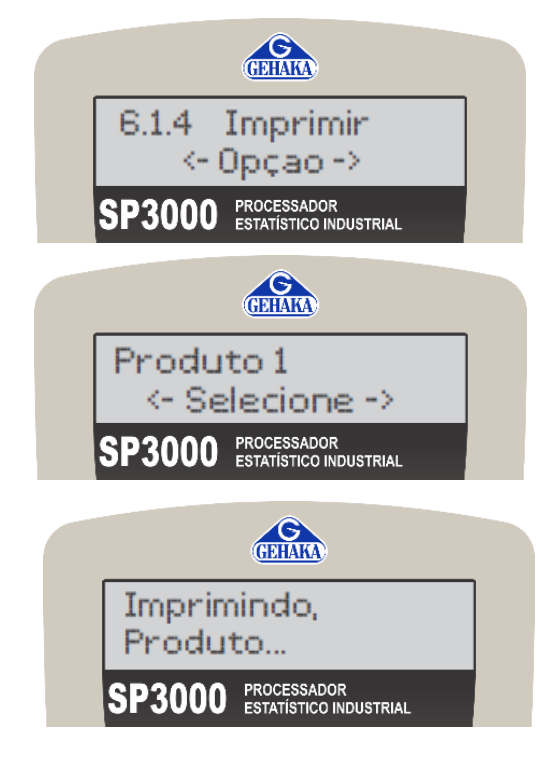

Essa opção é indicada para o operador imprimir todas as especificações de um produto do banco de dados do equipamento. Para iniciar, selecione a tecla ENTER.

Após selecionar a opção, escolha o produto (com o auxílio das setas) e, ao finalizar, selecione a tecla ENTER.

O equipamento imprimirá o relatório automaticamente após a seleção.

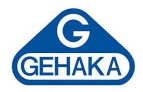

# 6.1.5 Excluir o Banco de Dados

Para excluir todo o banco de dados, é necessário selecionar a tecla ENTER nas opções [6. Configurar  $\rightarrow$  6.1 Banco Dados  $\rightarrow$  6.1.5 Excluir BD] e seguir os procedimentos abaixo.

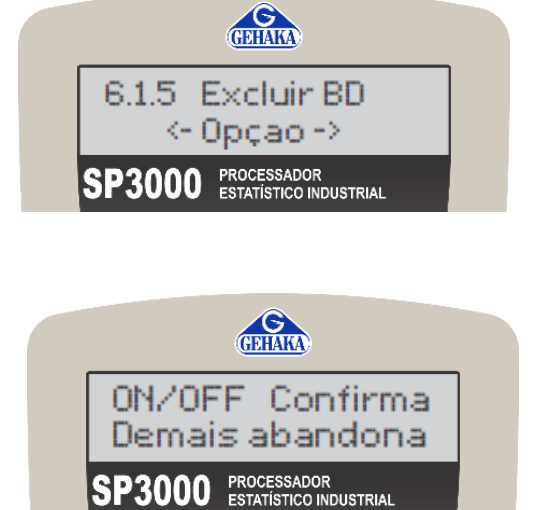

Essa opção é indicada para o operador excluir todo o banco de dados do equipamento. Para iniciar, selecione a tecla ENTER.

Confirme a exclusão com a tecla ENTER novamente. **Atenção!** Após isso, o banco de dados será excluído definitivamente do equipamento.

# 6.2 Alterar a senha

Para alterar a senha do equipamento, é necessário selecionar a tecla ENTER nas opções [6. Configurar  $\rightarrow$  Digitar senha  $\rightarrow$  6.2 Alterar senha] e seguir os procedimentos abaixo.

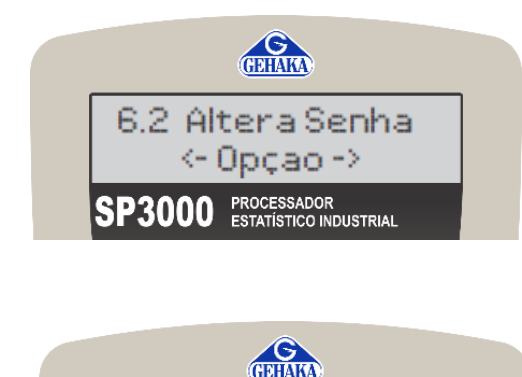

Senha = \*\*\*\*\*

Senha 5 digitos

Essa opção é indicada para o operador alterar a senha de configuração do equipamento. Para iniciar, selecione a tecla ENTER.

SP3000 PROCESSADOR ESTATÍSTICO INDUSTRIAL Com o auxílio do teclado, escolha uma nova senha de 5 digitos e selecione a tecla ENTER.

O equipamento solicitará a repetição da nova senha; após digitar, selecione a tecla ENTER. O equipamento registrará a nova senha em sua configuração.

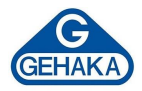

### 6.3 Alterar o cabeçalho

Para alterar o cabeçalho dos relatórios, é necessário selecionar a tecla ENTER nas opções [6. Configurar  $\rightarrow$  Digitar senha  $\rightarrow$  6.3 Cabeçalho] e seguir os procedimentos abaixo.

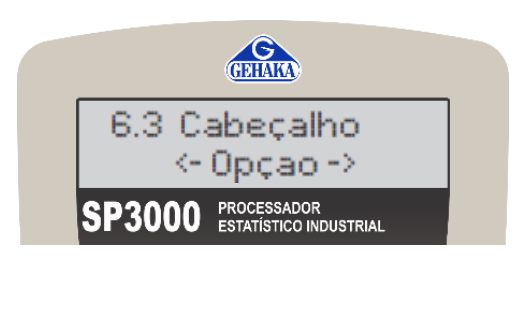

Essa opção é indicada para o operador alterar o nome que será impresso no topo de todos os relatórios. Selecione a tecla ENTER para iniciar a alteração.

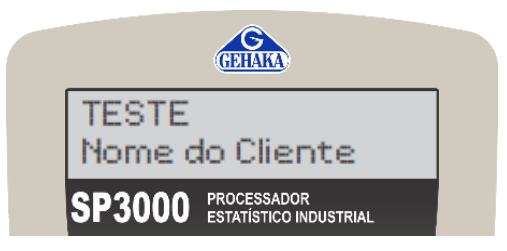

Com o auxílio do teclado, escolha um novo nome para o cabeçalho e selecione a tecla ENTER para finalizar.

# 6.4 Alterar data e hora

Para alterar a data e hora do equipamento, é necessário selecionar a tecla ENTER nas opções [6. Configurar  $\rightarrow$  Digitar senha  $\rightarrow$  6.4 Data e Hora] e seguir os procedimentos abaixo.

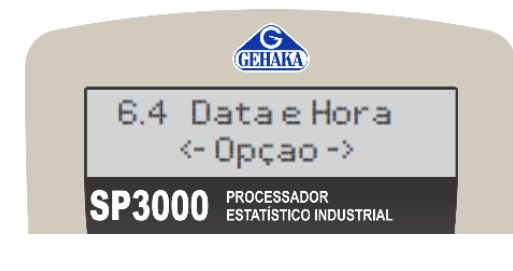

Essa opção é indicada para o operador alterar a data e hora do equipamento. Selecione a tecla ENTER para iniciar a alteração.

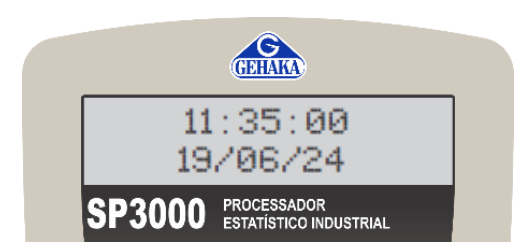

Com o auxílio do teclado, escolha uma nova data e um novo horário para o equipamento e selecione a tecla ENTER para finalizar.

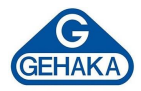

# 6.5 Alterar as casas decimais

Para alterar as casas decimais do equipamento, é necessário selecionar a tecla ENTER nas opções [6. Configurar  $\rightarrow$  Digitar senha  $\rightarrow$  6.5 Casas Decim.] e seguir os procedimentos abaixo.

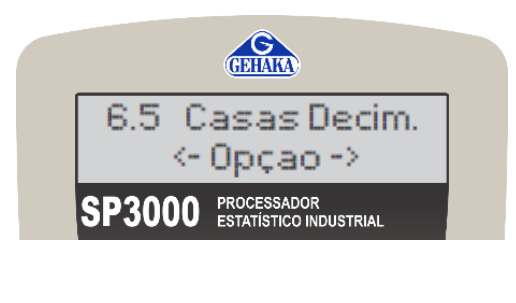

Essa opção é indicada para o operador alterar as casas decimais do equipamento. Selecione a tecla ENTER para iniciar a alteração.

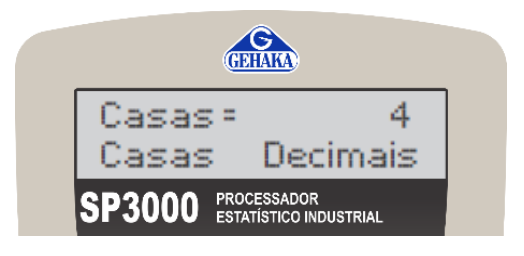

Com o auxílio do teclado, escolha o número de casas decimais e selecione a tecla ENTER para finalizar.

# 6.6 Alterar o tipo de relatório

Para alterar o tipo de relatório do equipamento, é necessário selecionar a tecla ENTER nas opções [6. Configurar  $\rightarrow$  Digitar senha  $\rightarrow$  6.6 Tipo Relatório] e seguir os procedimentos abaixo.

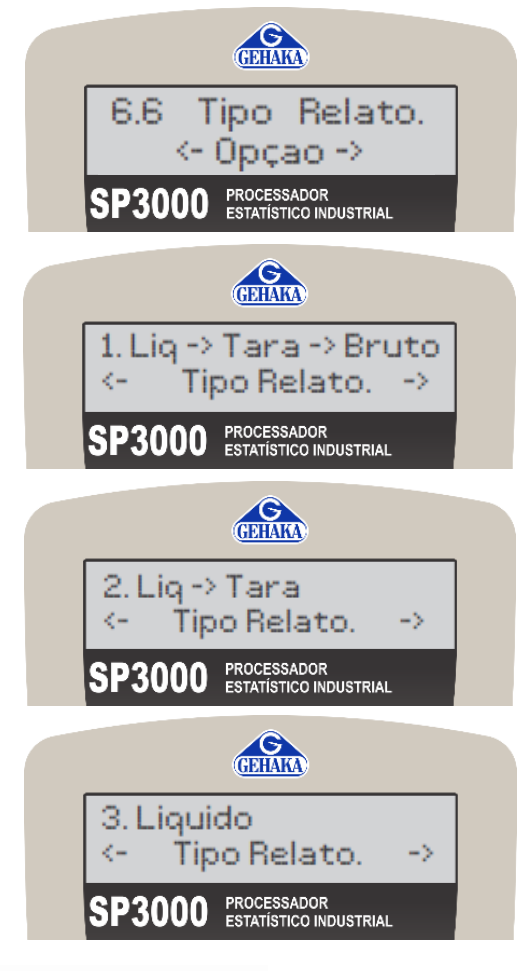

Essa opção é indicada para o operador alterar o tipo de relatório do equipamento. Selecione a tecla ENTER para iniciar a alteração.

Serão apresentados três tipos de relatório que podem ser escolhidos com o auxílio das setas do teclado, são eles:

- Líquido → Tara → Bruto: apresenta peso líquido, tara da embalagem e o peso bruto do produto.
- Líquido → Tara: apresenta o peso líquido e a tara da embalagem.
- Líquido: apresenta apenas o peso líquido.

Após escolher a opção, selecione a tecla ENTER.

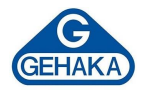

# 6.7 Alterar o modo de captura

Para alterar o modo de captura do equipamento, é necessário selecionar a tecla ENTER nas opções [6. Configurar  $\rightarrow$  Digitar senha  $\rightarrow$  6.7 Modo Captura] e seguir os procedimentos abaixo.

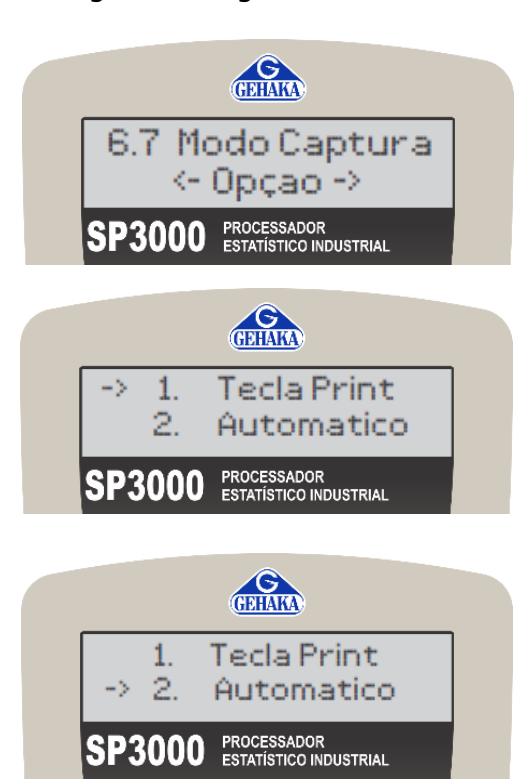

Essa opção é indicada para o operador alterar o modo de capturado equipamento. Selecione a tecla ENTER para iniciar a alteração.

O modo "Tecla Print" configura a captação dos dados no momento da pesagem a partir do pressionamento da tecla ENTER. Para selecionar esse modo, pressione a tecla ENTER quando a seta estiver ao seu lado.

O modo "Automático" configura a captação dos dados automaticamente a partir da estabilização da balança no momento da pesagem. Para selecionar esse modo, utilize as setas e pressione a tecla ENTER quando a seta do display estiver ao seu lado.

# Atenção!

É importante consultar o manual da balança para configurar o modo de impressão correspondente.

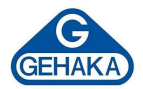

# 7 OPERAÇÃO

# 7.1 Modo de Conformidade

Na função de conformidade, o SP3000 gera um relatório determinando se o lote analisado está conforme ou não conforme, de acordo com as configurações definidas no item anterior. Nesta função, são capturados os seguintes dados:

- Número de Lote: número único que indica todos os registros daquela amostra.
- Peso de N amostras: captura dos pesos das amostras obtidas de forma aleatória do lote avaliado.

# 7.1.1 Como utilizar o modo de conformidade

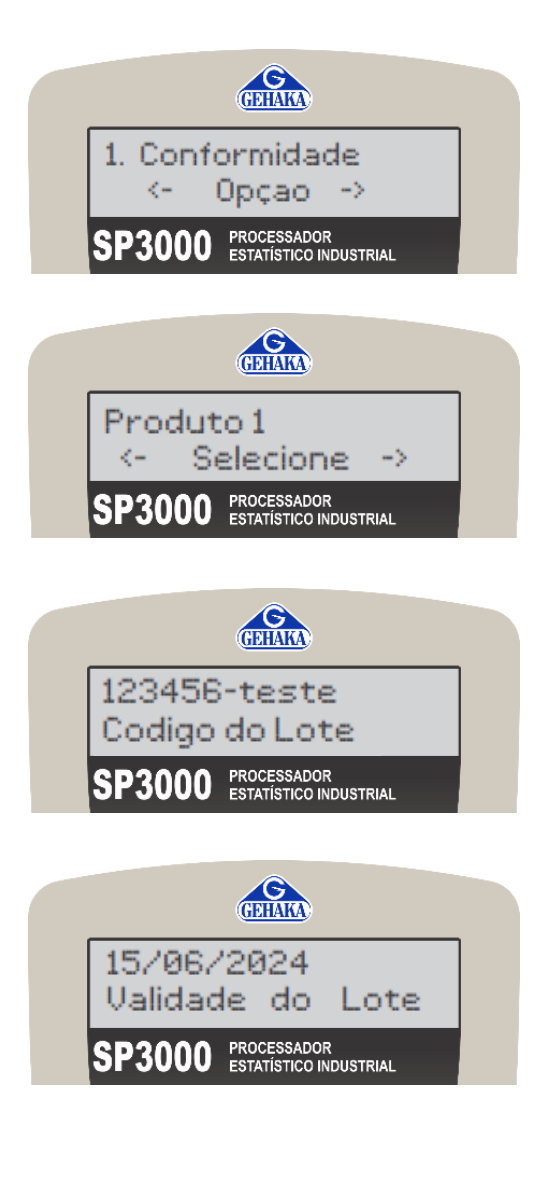

Ao ligar o SP3000, é necessário selecionar a primeira opção.

Escolha o produto que será analisado e pressione ENTER. O SP3000 disponibilizará todas as opções configuradas no item 6.1 do manual.

Informe ao equipamento o número do lote que será analisado do produto escolhido e selecione ENTER.

Informe ao equipamento a validade do lote que será analisado e selecione ENTER.

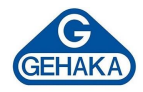

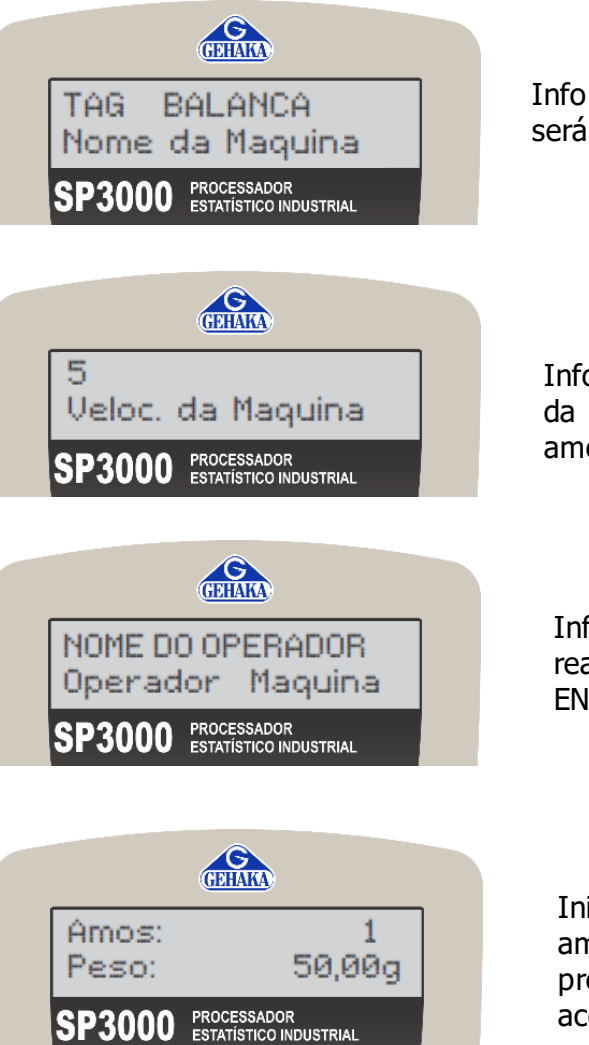

Informe ao equipamento a identificação da balança que será utilizada (TAG) e selecione ENTER.

Informe ao equipamento o intervalo equivalente à vazão da produção durante o processo de pesagem das amostras e selecione ENTER.

Informe ao equipamento o nome do operador que realizará todo o processo de pesagem e selecione ENTER.

Inicie a pesagem das amostras (a quantidade de amostras é definida na etapa de configuração do produto). Após finalizar, será emitido o relatório de acordo com as configurações.

Dependendo da configuração do produto, o modo de pesagem pode ser alterado seguindo os critérios abaixo:

- Tara Média: é inserido um valor de tara fixo que será subtraído de todas as medições.
- Tara → Bruto: no momento da operação, o SP 3000 irá solicitar que seja realizada a pesagem da tara primeiramente (recomendamos que o operador enumere os frascos para que após envasados sejam pesados na mesma ordem). Após registrar as taras, coletaremos o peso bruto na mesma ordem.
- Bruto → Tara: com o produto envasado e lacrado, enumere a quantidade de frascos que irá pesar, inicie a pesagem do peso bruto pesando cada unidade. Após isso, retire o produto e mantenha apenas a tara para registrar na mesma ordem.
- Peso Aditivo: o equipamento calcula o Peso Líquido a partir de um processo de pesagem acumulativo.

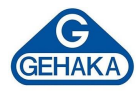

# 7.1.2 Definição de conformidade

O processo decisório de conformidade do lote é definido por duas etapas.

• Análise do peso individual

O equipamento realiza uma comparação do resultado de <u>Peso Líquido</u> de cada amostra e define o processo como <u>Conforme</u> caso nenhum peso seja <u>menor</u> que o percentual configurado como <u>Limite</u> <u>Inferior (LI2)</u> e <u>maior</u> que o percentual configurado como <u>Limite Superior (LS2)</u>. Caso seja encontrado algum resultado fora dos limites, será destacado na amostra o erro, e o resultado será <u>Não Conforme</u>.

• Análise da dispersão dos pesos

O desvio padrão relativo (ou coeficiente de variação) é uma medida relativa da dispersão que expressa o desvio padrão como uma porcentagem da média. Ele é útil para comparar a variabilidade de diferentes conjuntos de dados. Quanto menor for esse valor, melhor é a qualidade do lote analisado. Caso esse fator esteja fora do especificado, será impresso na coluna "OK" o símbolo "\*", indicando que aquela amostra está fora dos limites aceitáveis, e no relatório emitido irá constar a mensagem <u>Não Conforme</u> ao final dos dados estatísticos calculados para o lote analisado.

Os resultados obtidos serão tratados de acordo com as especificações de Peso Nominal e Densidade do produto, subtraindo do Peso Bruto o valor de Tara Média configurada para todas as pesagens. Para obter um valor de Tara Médio confiável, recomenda-se a utilização da função estatística de seu SP3000.

# Por que utilizar?

Utilizar um método para definir se um lote está conforme é importante porque garante a qualidade e a consistência dos produtos, assegurando que atendam aos padrões e às especificações estabelecidos. Isso não apenas reduz o risco de defeitos e retrabalho, mas também promove a confiança dos consumidores e a conformidade com regulamentações. Métodos padronizados permitem identificar e corrigir problemas rapidamente, otimizando processos de produção e minimizando custos associados a falhas.

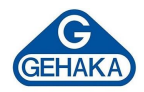

# 7.1.3 Relatório do Teste de Conformidade

|                                                                                                    |   | Teste de Conform                                                                                                    | idade                                                                  |
|----------------------------------------------------------------------------------------------------|---|----------------------------------------------------------------------------------------------------|------------------------------------------------------------------------|
| Informações relacionadas ao equipamento<br>e às suas versões.                                                                     | { | GEHAKA Processador Es<br>Versao Firmware = 4.00<br>NOME DO CLIENTE                                                                                                    | tat. SP3000<br>0.007                                                   |
| Informações relacionadas ao produto<br>analisado.                                                                                 | { | Produto = Produto<br>Codigo = 00000001<br>Lote = 12345678<br>Validade = 15/06/20<br>Maquina = TAG DA B<br>Modo Control= Tara Med                                              | 1<br>-AA<br>25<br>ALANÇA<br>11a                                        |
| Informações relacionadas as<br>especificações definidas no menu de<br>configuração.                                               |   | Densidade = 2.0000 (<br>Nr. Amostras= 5<br>Peso Tara = 1.00<br>Limite LI2 = 90.00<br>Limite LI1 = 95.00<br>Vol. Nominal= 100.00<br>Limite LS1 = 105.00<br>Limite LS2 = 110.00 | g/cm3<br>000 g<br>000 mL<br>000 mL<br>000 mL<br>000 mL<br>000 mL       |
| Resultado de todas as pesagens realizadas<br>(líquido e bruto).                                                                   |   | Pesagens -<br>Nr. Liq(mL) Tara(g)<br>001 100.0000 1.0000<br>002 100.0282 1.0000<br>003 100.7998 1.0000<br>004 100.0279 1.0000<br>005 100.7925 1.0000                          | Brut(g) OK<br>201.0000<br>201.0565<br>202.5995<br>201.0558<br>202.5850 |
| Cálculos estatísticos realizados com base<br>nos resultados obtidos.                                                              |   | Estatistica<br>Media = 100.329<br>Desv.Padrao = 0.4259<br>DP Relativo = 0,4<br>Maximo = 100.799<br>Minimo = 100.000<br>Amplitude = 0.799                                      | a<br>7 mL<br>7 mL<br>2 %<br>8 mL<br>0 mL<br>8 mL                       |
| Capabilidade do processo: indicadores que<br>avaliam quão bem um processo pode<br>produzir produtos dentro das<br>especificações. |   | Cp =<br>Cpk =<br>Nr. Amostras=<br>Pontos <li2 =<br="">Pontos <li1 =<br="">Pontos &gt;LS2 =<br/>Pontos &gt;LS1 =<br/></li1></li2>                                              | 3.9127<br>3.6547<br>5<br>0<br>0<br>5<br>0                              |
|                                                                                                    |   | Assinatura<br>Responsavel                                                                                                    | 13:26:02<br>15/06/23                                                   |

-

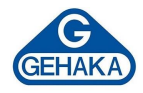

# 7.1.4 Fluxo de análise do Modo de Conformidade

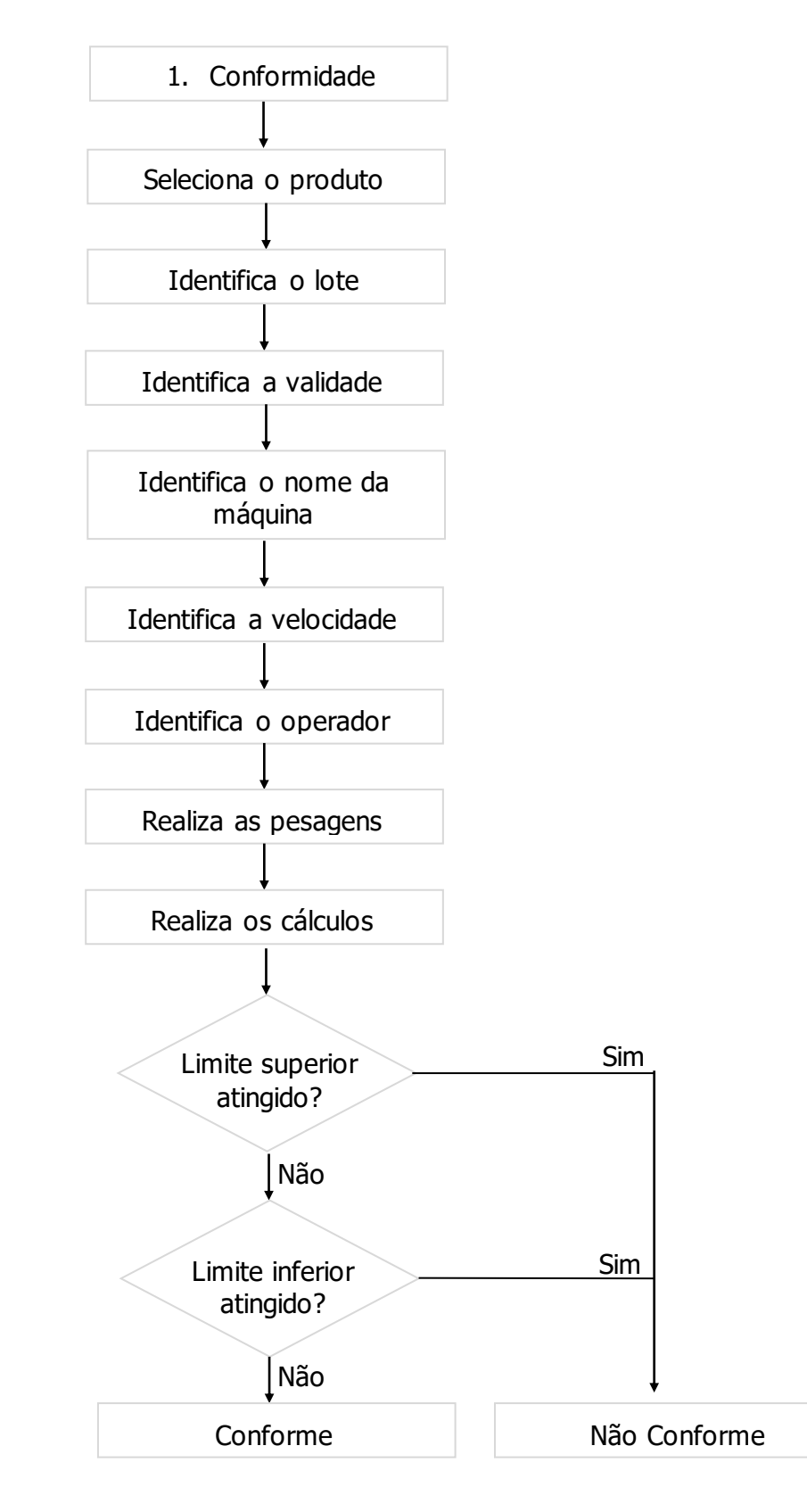

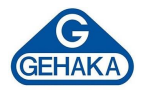

#### 7.2 Modo Estatística

Na função "2. Estatística", o SP3000 realiza o cálculo estatístico das amostras processadas e gera um relatório. Esse relatório pode ser utilizado como ferramenta auxiliar na determinação da tara média para o cadastro de um produto ou auxiliar na análise para determinação dos limites de especificação.

Nesse modo, não é necessário utilizar um produto cadastrado, basta selecionar a opção e realizar as pesagens. Após concluir todas as pesagens, o equipamento efetuará a impressão do relatório de estatística. Definir um valor padrão por meio de cálculos estatísticos é crucial para várias áreas e aplicações, pelos seguintes motivos:

- garante precisão e consistência, facilitando a repetibilidade dos processos;
- identifica desvios e reduz erros, melhorando a qualidade;
- oferece uma base objetiva para comparações e avaliação de desempenho;
- otimiza processos e reduz custos;
- assegura a conformidade com regulamentações e padrões de segurança;
- fornece feedback para melhorias e inovação;
- auxilia na previsão de demandas e no planejamento estratégico;
- avalia criteriosamente o fornecedor de embalagens.

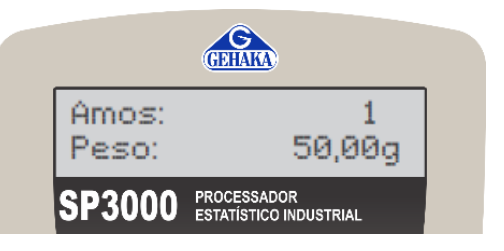

| Estatistica                              |                  |  |  |  |
|------------------------------------------|------------------|--|--|--|
|                                          |                  |  |  |  |
| GEHAKA Processado                        | or Estat. SP3000 |  |  |  |
| Versao Firmware =                        | = 4.00.007       |  |  |  |
| NOME DO CLIENTE                          |                  |  |  |  |
|                                          |                  |  |  |  |
| Pesag                                    | Jens             |  |  |  |
| Nr. Liq(mL) Tara                         | a(g) Brut(g) OK  |  |  |  |
| 001 100.0000 0.00                        | 0.0000 *         |  |  |  |
| 002 100.0282 0.00                        | 0.0000 *         |  |  |  |
| 003 100.7998 0.00                        | 0000.0 0.000     |  |  |  |
| 004 100.0279 0.00                        | 0000.0 0000      |  |  |  |
| 005 100.7925 0.00                        | 0000.0 0000      |  |  |  |
|                                          |                  |  |  |  |
| Estati                                   | stica            |  |  |  |
| Media = 10                               | 0.3297 mL        |  |  |  |
| Desv.Padrao = 0                          | .42597 mL        |  |  |  |
| DP Relativo =                            | 0,42 %           |  |  |  |
| Maximo = 10                              | 0.7998 mL        |  |  |  |
| Minimo = 10                              | 0.0000 mL        |  |  |  |
| Amplitude =                              | 0.7998 mL        |  |  |  |
|                                          |                  |  |  |  |
| Ср =                                     | 3.9127           |  |  |  |
| Cpk =                                    | 3.6547           |  |  |  |
| Nr. Amostras=                            | 5                |  |  |  |
| Pontos <li2 =<="" td=""><td>0</td></li2> | 0                |  |  |  |
| Pontos <li1 =<="" td=""><td>0</td></li1> | 0                |  |  |  |
| Pontos >LS2 =                            | 5                |  |  |  |
| Pontos >LS1 =                            | 0                |  |  |  |
|                                          |                  |  |  |  |
|                                          |                  |  |  |  |
|                                          |                  |  |  |  |
|                                          |                  |  |  |  |
| Assinatura                               | 13:26:02         |  |  |  |
| Responsavel                              | 15/06/23         |  |  |  |
|                                          |                  |  |  |  |
|                                          |                  |  |  |  |
|                                          |                  |  |  |  |

# Por que utilizar?

Esses benefícios garantem precisão, eficiência, qualidade e conformidade, além de suportar decisões informadas e melhoria contínua.

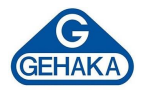

#### 7.3 Imprime Relatório

A função "3. Imprime Relatório" efetua o registro de uma segunda via com os dados e os cálculos estatísticos a partir dos dados que estiverem na memória do SP3000.

Não será indicada conformidade ou não nesse processo. Esses dados estão armazenados em memória volátil, e se houver falta de energia, os dados serão perdidos. A aparência do relatório é a mesma daquele gerado pela função "Estatística".

Depois da impressão do relatório surgirá a função "Apaga Dados". Esta Função é utilizada para apagar os dados armazenados na memória. Quando teclar SIM, aparecerá a mensagem "Limpar os Dados? SIM / ESCAPE". Se você teclar SIM, todos os dados serão apagados e soará um *beep*. Qualquer outra tecla acionada irá abandonar a função.

| C C C C C C C C C C C C C C C C C C C | KA                       |
|---------------------------------------|--------------------------|
| 3. Imprim                             | e Rel.                   |
| <- 0p                                 | çao ->                   |
| SP3000 PROCES ESTATÍS                 | SADOR<br>TICO INDUSTRIAL |

| GEHAKA Processador Estat. SP3000<br>Versao Firmware = 4.00.008<br>NOME DO CLIENTE |  |  |  |  |
|-----------------------------------------------------------------------------------|--|--|--|--|
|                                                                                   |  |  |  |  |
| Produto = Produto 1                                                               |  |  |  |  |
| Codigo = 00000001                                                                 |  |  |  |  |
| Lote = 12345678-AA                                                                |  |  |  |  |
| Validade = 15/06/2025                                                             |  |  |  |  |
| Magnina $-$ TAG DA BALANCA                                                        |  |  |  |  |
| Mada Cantural - The DA DALLANÇA                                                   |  |  |  |  |
| Modo Control= Tara Media                                                          |  |  |  |  |
|                                                                                   |  |  |  |  |
| Densidade = $2.0000 \text{ g/cm}3$                                                |  |  |  |  |
| Nr. Amostras= 5                                                                   |  |  |  |  |
| Peso Tara = 1.0000 g                                                              |  |  |  |  |
| Limite LI2 = 90.0000 mL                                                           |  |  |  |  |
| $T_{imite} T_{T1} = 950000 \text{ mT}_{i}$                                        |  |  |  |  |
| $\frac{1}{10000000000000000000000000000000000$                                    |  |  |  |  |
|                                                                                   |  |  |  |  |
| Limite LSI = 105.0000 mL                                                          |  |  |  |  |
| Limite LS2 = 110.0000 mL                                                          |  |  |  |  |
|                                                                                   |  |  |  |  |
| Pesagens                                                                          |  |  |  |  |
| Nr. Lig(mL) Tara(g) Brut(g) OK                                                    |  |  |  |  |
| 001 100.0000 1.0000 201.0000                                                      |  |  |  |  |
| 002 100 0282 1 0000 201 0565                                                      |  |  |  |  |
|                                                                                   |  |  |  |  |
| 003 100.7998 1.0000 202.5995                                                      |  |  |  |  |
| 004 100.0279 1.0000 201.0558                                                      |  |  |  |  |
| 005 100.7925 1.0000 202.5850                                                      |  |  |  |  |
|                                                                                   |  |  |  |  |
| Estatistica                                                                       |  |  |  |  |
| Media = 100.3297 mL                                                               |  |  |  |  |
| Desv.Padrao = 0.42597 mL                                                          |  |  |  |  |
| DP Relativo = $0.42$ %                                                            |  |  |  |  |
| $\frac{100}{7008} = 100$                                                          |  |  |  |  |
|                                                                                   |  |  |  |  |
| Minimo = 100.0000  mL                                                             |  |  |  |  |
| Amplitude = 0.7998 mL                                                             |  |  |  |  |
|                                                                                   |  |  |  |  |
| Cp = 3.9127                                                                       |  |  |  |  |
| Cpk = 3.6547                                                                      |  |  |  |  |
| Nr. Amostras= 5                                                                   |  |  |  |  |
| Pontos $\leq LI2 = 0$                                                             |  |  |  |  |
| Pontos $\langle I, I \rangle = 0$                                                 |  |  |  |  |
|                                                                                   |  |  |  |  |
| Pontos $>LS2 = 5$                                                                 |  |  |  |  |
| Pontos >LS1 = 0                                                                   |  |  |  |  |
|                                                                                   |  |  |  |  |
|                                                                                   |  |  |  |  |
|                                                                                   |  |  |  |  |
|                                                                                   |  |  |  |  |
| Assinatura 13:26:02                                                               |  |  |  |  |
| Responsavel 15/06/23                                                              |  |  |  |  |
| 10/00/25                                                                          |  |  |  |  |
|                                                                                   |  |  |  |  |

# Por que utilizar?

Imprimir uma segunda via de um relatório de pesagens é crucial para assegurar redundância e segurança dos dados. Essa cópia adicional funciona como backup em caso de perda, dano ou erro no original, garantindo acesso contínuo e verificável aos dados essenciais de pesagem. Essa prática é fundamental para auditorias, controle de qualidade, conformidade regulatória e para resolver disputas, garantindo registros completos e precisos acessíveis a todas as partes envolvidas.

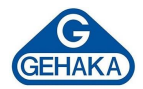

#### 7.4 Evaluation

A função "4. Evaluation" efetua o cálculo estatístico de um grupo de dados copiados quando a função "1. Conformidade" tiver sido realizada. É possível armazenar até 1.000 pontos nesta função. Após a impressão do relatório, será questionado se os dados devem ser apagados, por meio da tecla ESCAPE (Esc).

Utilizando a função Evaluation, seu equipamento fornecerá um panorama completo dos trabalhos realizados até o momento por meio de um relatório geral que lista cronologicamente as medições, incluindo data, hora e volume/peso líquido calculado. Essa função suporta até 1.000 registros. Após a emissão de cada relatório, há a opção de limpar a memória de armazenamento ou mantê-la.

O relatório demonstra os resultados de cada item na etapa "Pesagens" da tira de impressão, conforme o exemplo ao lado. Porém, é importante salientar que o relatório incluirá os dados de cadastro do <u>último</u> produto medido, sem distinguir entre outros produtos medidos <u>no mesmo intervalo</u>.

Para evitar que o resultado tenha produtos mesclados, é essencial criar a rotina de emitir o relatório e resetar a memória após a análise de cada produto, para evitar a mistura de dados de produtos diferentes em um único boletim.

| C         Opcaol           SP3000         PROCESSADOR<br>ESTATISTICO INDUSTRIAL           EValuation           Evaluation           Evaluation           Evaluation           Evaluation           Evaluation           Evaluation           Evaluation           Evaluation           Evaluation           Evaluation           Produto = Produto 1           Codigo = 00000001           Codigo = 000000001           Codigo = 00000000000000000000000000000000000                                                                                                    | 4. Eva                                 | aluation                              |
|----------------------------------------------------------------------------------------------------|----------------------------------------|---------------------------------------|
| SP3000         PROCESSADOR<br>ESTATISTICO INDUSTRIAL           EValuation           EVALUATION           SEHAKA Processador Estat. SP3000<br>Versao Firmware = 4.00.008           VOME DO CLIENTE           Produto = Produto 1           Codigo = 0000001           Lote = 12345678-AA           Validade = 15/06/2025           Maquina = TAG DA BALANÇA           Modo Control= Tara Media           Densidade = 1.0000 g/cm3           Nr. Amostras= 5           Peso Tara = 1.0000 gl           Limite LI = 90.0000 mL           Climite LI2 = 90.0000 mL           Climite LS1 = 105.0000 mL           Climite LS2 = 110.0000 mL           Climite LS2 = 110.0000 mL           Climite LS2 = 110.0000 mL           Climite LS2 = 110.0000 mL           Climite LS2 = 110.0000 mL           Climite LS2 = 110.0000 mL           Climite LS2 = 110.0000 mL           Climite LS2 = 100.0000 mL           Scool 15/06/23 14:49:09 201.0565           0003 15/06/23 14:49:12 202.5850           Cool 15/06/23 14:49:12 202.5850           Cool 15/06/23 14:49:10 202.5995           0004 15/06/23 14:49:10 202.5995           Dool 15/06/23 14:49:10 202.5950           Cool 25/06/23 14:49:10 202.5850           Cool 25/07 mL <th>&lt;-</th> <th>Opcao -&gt;</th>                                                                                                    | <-                                     | Opcao ->                              |
| Evaluation           SEHAKA Processador Estat. SP3000           Versao Firmware = 4.00.008           WOME DO CLIENTE           Produto = Produto 1           Codigo = 00000001           Lote = 12345678-AA           Validade = 15/06/2025           Kaquina = TAG DA BALANÇA           Modo Control= Tara Media           Densidade = 1.0000 g/cm3           Nr. Amostras= 5           Peso Tara = 1.0000 mL           Limite LI2 = 90.0000 mL           Joinite LS1 = 105.0000 mL           Joinite LS1 = 105.0000 mL           Joinite LS2 = 110.0000 mL           Joinite LS2 = 110.0000 mL           Joinite LS2 = 110.0000 mL           Joinite LS2 = 110.0000 mL           Joinite LS2 = 110.0000 mL           Joinite LS2 = 110.0000 mL           Joinite LS2 = 110.0000 mL           Joinite LS2 = 110.0000 mL           Joinite LS2 = 110.0000 mL           Joinite LS2 = 110.0000 mL           Jaida Hora Vol(mL)           Joinite LS2 = 110.0000 mL           Joinite LS2 = 110.0000 mL           Joinite LS2 = 10.0001           Joinite LS2 = 10.0000           Joinite LS2 = 10.327 mL           Desv.Padrao = 0.42597 mL           DP Relativo = 0.42 % <td< th=""><th>SP3000</th><th>PROCESSADOR<br/>ESTATÍSTICO INDUSTRIAL</th></td<>                                                                                                    | SP3000                                 | PROCESSADOR<br>ESTATÍSTICO INDUSTRIAL |
| Evaluation<br>EHAKA Processador Estat. SP3000<br>Versao Firmware = 4.00.008<br>NOME DO CLIENTE<br>Produto = Produto 1<br>Codigo = 00000001<br>Lote = 12345678-AA<br>Validade = 15/06/2025<br>Maquina = TAG DA BALANÇA<br>Modo Control= Tara Media<br>                                                                                                    |                                        |                                       |
| BEHAKA Processador Estat. SP3000         Versao Firmware = 4.00.008         VOME DO CLIENTE         Produto = Produto 1         Codigo = 00000001         Lote = 12345678-AA         Validade = 15/06/2025         Maquina = TAG DA BALANÇA         Modo Control= Tara Media         Densidade = 1.0000 g/cm3         Nr. Amostras= 5         Peso Tara = 1.0000 g         Limite LI2 = 90.0000 mL         Limite LS1 = 105.0000 mL         Limite LS1 = 105.0000 mL         Limite LS1 = 105.0000 mL         Limite LS2 = 110.0000 mL         Limite LS2 = 110.0000 mL         Limite LS2 = 110.0000 mL         D001 15/06/23 14:49:08 201.0000         D002 15/06/23 14:49:10 202.5995         D004 15/06/23 14:49:10 202.5995         D005 15/06/23 14:49:12 202.5850         D005 15/06/23 14:49:12 202.5850         D005 15/06/23 14:49:12 202.5850         D005 15/06/23 14:49:12 202.5850         D005 15/06/23 14:49:12 202.5850         D005 15/06/23 14:49:12 202.5850         D005 15/06/23 14:49:12 202.5850         D005 15/06/23 14:49:12 202.5850         D005 15/06/23 14:49:12 202.5850         D005 15/06/23 14:49:12 202.5850         D005 15/06/23 14:49:12 20.5850         D005                                                                                                    | E                                      | valuation                             |
| Versao Firmware = 4.00.008         NOME DO CLIENTE         Produto = Produto 1         Codigo = 00000001         Lote = 12345678-AA         Validade = 15/06/2025         Maquina = TAG DA BALANÇA         Modo Control= Tara Media         Densidade = 1.0000 g/cm3         Nr. Amostras= 5         Peso Tara = 1.0000 g         Limite LI2 = 90.0000 mL         Limite LS1 = 105.0000 mL         Limite LS1 = 105.0000 mL         Limite LS2 = 110.0000 mL         Limite LS2 = 110.0000 mL         Limite LS2 = 110.0000 mL         D001 15/06/23 14:49:09 201.00565         D003 15/06/23 14:49:10 202.5955         D004 15/06/23 14:49:10 202.5850         D005 15/06/23 14:49:12 202.5850         D005 15/06/23 14:49:12 202.5850         D005 15/06/23 14:49:12 202.5850         D005 15/06/23 14:49:12 202.5850         D005 15/06/23 14:49:12 202.5850         D005 15/06/23 14:49:12 202.5850         D005 15/06/23 14:49:12 202.5850         D005 15/06/23 14:49:12 202.5850         D005 15/06/23 14:49:12 202.5850         D005 15/06/23 14:49:12 202.5850         D005 15/06/23 14:49:12 202.5850         D005 15/06/23 14:49:12 202.5850         D005 15/06/23 14:49:12 202.5850         <                                                                                                    | GEHAKA Proce                           | ssador Estat. SP3000                  |
| Nome Do Chlemite           Produto = Produto 1           Codigo = 00000001           Lote = 12345678-AA           Validade = 15/06/2025           Maquina = TAG DA BALANÇA           Modo Control= Tara Media           Densidade = 1.0000 g/cm3           Nr. Amostras= 5           Peso Tara = 1.0000 g           Limite LI2 = 90.0000 mL           Limite LI1 = 95.0000 mL           Limite LS1 = 105.0000 mL           Limite LS1 = 105.0000 mL           Limite LS2 = 110.0000 mL           Limite LS2 = 110.0000 mL           Limite LS2 = 110.0000 mL           Dool 15/06/23 14:49:09 201.0565           D004 15/06/23 14:49:10 202.5955           D005 15/06/23 14:49:12 202.5850           D005 15/06/23 14:49:12 202.5850           D005 15/06/23 14:49:12 202.5850           D005 15/06/23 14:49:12 202.5850           D005 15/06/23 14:49:12 202.5850           D005 15/06/23 14:49:12 202.5850           D005 15/06/23 14:49:12 202.5850           D005 15/06/23 14:49:12 202.5850           D005 15/06/23 14:49:12 202.5850           D005 15/06/23 14:49:12 202.5850           D005 15/06/23 14:49:12 202.5850           D005 15/06/23 14:49:12 202.5850           D005 15/06/23 14:49:12 202.5850           D00 Relati                                                                                                    | Versao Firmw                           | are = 4.00.008                        |
| Produto = Produto 1<br>Codigo = 0000001<br>Lote = 12345678-AA<br>Validade = 15/06/2025<br>Maquina = TAG DA BALANÇA<br>Modo Control= Tara Media<br>Densidade = 1.0000 g/cm3<br>Wr. Amostras= 5<br>Peso Tara = 1.0000 g<br>Limite LI2 = 90.0000 mL<br>Limite LI1 = 95.0000 mL<br>Limite LS1 = 105.0000 mL<br>Limite LS1 = 105.0000 mL<br>Limite LS2 = 110.0000 mL<br>Limite LS2 = 110.0000 mL<br>D001 15/06/23 14:49:08 201.0000<br>D002 15/06/23 14:49:09 201.0565<br>D003 15/06/23 14:49:10 202.5955<br>D004 15/06/23 14:49:12 202.5850<br>D005 15/06/23 14:49:12 202.5850<br>D005 15/06 | NOME DO CLIE                           | INTE                                  |
| Codigo       = 00000001         Lote       = 12345678-AA         Validade       = 15/06/2025         Kaquina       = TAG DA BALANÇA         Modo Control=       Tara Media         Densidade       = 1.0000 g/cm3         Nr. Amostras=       5         Peso Tara       = 1.0000 g         Limite LI2       90.0000 mL         Limite LI1       95.0000 mL         Limite LS1       = 105.0000 mL         Limite LS1       = 105.0000 mL         Limite LS2       = 110.0000 mL         Limite LS2       = 110.0000 mL         Limite LS2       = 110.0000 mL         D001 15/06/23 14:49:08 201.0000       D002 15/06/23 14:49:10 202.5955         D003 15/06/23 14:49:10 202.5955       D003 15/06/23 14:49:12 202.5850         D004 15/06/23 14:49:12 202.5850       D005 15/06/23 14:49:12 202.5850         D005 15/06/23 14:49:12 202.5850       D005 15/06/23 14:49:12 202.5850         D004 15/06/23 14:49:12 202.5850       D005 15/06/23 14:49:12 202.5850         D005 15/06/23 14:49:12 202.5850       D004 15/06/23 14:49:12 202.5850         D004 15/06/23 14:49:12 202.5850       D005 15/06/23 14:49:12 202.5850         D005 15/06/23 14:49:12 202.5850       D005 15/06/23 14:49:12 202.5850         D004 15/06/23 14:49:12 202.5850                                                                                                    | Produto                                | = Produto 1                           |
| Lote = 12345678-AA<br>Validade = 15/06/2025<br>Maquina = TAG DA BALANÇA<br>Modo Control= Tara Media<br>Densidade = 1.0000 g/cm3<br>Nr. Amostras= 5<br>Peso Tara = 1.0000 g<br>Limite LI2 = 90.0000 mL<br>Limite LI1 = 95.0000 mL<br>Limite LS1 = 105.0000 mL<br>Limite LS1 = 105.0000 mL<br>Limite LS2 = 110.0000 mL<br>Limite LS2 = 110.0000 mL<br>Mr. Data Hora Vol(mL)<br>D001 15/06/23 14:49:08 201.0000<br>D002 15/06/23 14:49:09 201.0565<br>D003 15/06/23 14:49:10 202.5955<br>D004 15/06/23 14:49:11 201.0558<br>D005 15/06/23 14:49:12 202.5850<br>D005 15/06/23 14:49:12 202.5850<br>D005 15/06/23 15/06/23 14:49:12 202.5850<br>D005 15/06/23 14:49:12 202.5850<br>D005 15/06/23 14:49:12 202.5850<br>D005 15/06/23 14:49:12 202.5850<br>D005 15/06/23 14:49:12 202.5850<br>D005 15/06/23 14:49:12 202.5850<br>D005 15/06/23 14:49:12 202.5850<br>D005 15/06/23 14:49:12 202.5850<br>D005 15/06/23 14:49:12 202.5850<br>D005 15/06/23 14:49:12 202.590<br>D005 15/06/23 14:4   | Codigo                                 | = 00000001                            |
| Logonal       Logonal         Laquina       = TAG DA BALANÇA         Modo Control= Tara Media         Densidade       = 1.0000 g/cm3         Nr. Amostras=       5         Peso Tara       = 1.0000 g         Limite LI2       90.0000 mL         Limite LI1       95.0000 mL         Jimite LS1       = 105.0000 mL         Limite LS1       = 105.0000 mL         Limite LS2       = 110.0000 mL         Limite LS2       = 110.0000 mL         Limite LS2       = 110.0000 mL         D001 15/06/23 14:49:08 201.0000       D002 15/06/23 14:49:10 202.5955         D004 15/06/23 14:49:11 201.0558         D005 15/06/23 14:49:12 202.5850         D005 15/06/23 14:49:12 202.5850         D005 15/06/23 14:49:12 202.5850         D005 15/06/23 14:49:12 202.5850         D005 15/06/23 14:49:12 202.5850         D005 15/06/23 14:49:12 202.5850         D005 15/06/23 14:49:12 202.5850         D005 15/06/23 14:49:12 202.5850         D005 15/06/23 14:49:12 202.5850         D005 15/06/23 14:49:12 202.5850         D005 15/06/23 14:49:12 202.5850         D005 15/06/23 14:49:12 202.5850         D006 15/06/23 14:49:12 202.5850         D007 15/06/23 14:49:10 202.5995                                                                                                    | LOTE :<br>Validade :                   | = 123456/8-AA<br>= 15/06/2025         |
| Modo Control= Tara Media         Densidade = 1.0000 g/cm3         Nr. Amostras= 5         Peso Tara = 1.0000 g         Limite LI2 = 90.0000 mL         Limite LI1 = 95.0000 mL         Jointe LS1 = 105.0000 mL         Limite LS1 = 105.0000 mL         Limite LS2 = 110.0000 mL         Limite LS2 = 110.0000 mL         Limite LS2 = 110.0000 mL         Dool 15/06/23 14:49:08 201.0000         D0001 15/06/23 14:49:10 202.5955         D004 15/06/23 14:49:10 202.5955         D005 15/06/23 14:49:12 202.5850         D005 15/06/23 14:49:12 202.5850         D005 15/06/23 14:49:12 202.5850         D004 15/06/23 14:49:12 202.5850         D005 15/06/23 14:49:12 202.5850         D005 15/06/23 14:49:12 202.5850         D005 15/06/23 14:49:12 202.5850         D005 15/06/23 14:49:12 202.5850         D005 15/06/23 14:49:12 202.5850         D005 15/06/23 14:49:12 202.5850         D005 15/06/23 14:49:12 202.5850         D005 15/06/23 14:49:12 202.5850         D005 15/06/23 14:49:12 202.5850         D005 15/06/23 14:49:12 202.5850         D005 15/06/23 14:49:12 202.5850         D005 15/06/23 14:49:12 202.5850         D0005 15/06/23 14:49:12 202.5850         D0000 10         Amplitude = 0.79                                                                                                    | Maquina                                | = TAG DA BALANÇA                      |
| Densidade = 1.0000 g/cm3<br>Nr. Amostras= 5<br>Peso Tara = 1.0000 g<br>Limite LI2 = 90.0000 mL<br>Limite LI1 = 95.0000 mL<br>Jol. Nominal= 100.0000 mL<br>Limite LS1 = 105.0000 mL<br>Limite LS2 = 110.0000 mL<br>Limite LS2 = 110.0000 mL<br>Doll 15/06/23 14:49:08 201.0000<br>D002 15/06/23 14:49:09 201.0565<br>D003 15/06/23 14:49:10 202.5955<br>D005 15/06/23 14:49:11 201.0558<br>D005 15/06/23 14:49:12 202.5850<br>D005 15/06/23 14:49:12 202.5850<br>D005 15/06/     | Modo Control                           | = Tara Media                          |
| Tr. Amostras=       5         Peso Tara       =       1.0000 g         Limite LI2       90.0000 mL         Limite LI1       95.0000 mL         Limite LS1       105.0000 mL         Limite LS1       105.0000 mL         Limite LS2       110.0000 mL         Limite LS2       110.0000 mL         Col. Nominal=       100.0000 mL         Limite LS2       110.0000 mL         Col. Nominal=       100.0000 mL         Limite LS2       110.0000 mL         Col. Nominal=       100.0000 mL         Dimite LS2       110.0000 mL         Col. Nominal=       100.0000 mL         Dimite LS2       14:49:09 201.0565         D0001 15/06/23 14:49:10 202.5995       0004 15/06/23 14:49:12 202.5850         Colocit 15/06/23 14:49:12 202.5850       0005 15/06/23 14:49:12 202.5850         Colocit 5/06/23 14:49:12 202.5850       0.025 7 mL         Desv. Padrao =       0.42597 mL         Desv. Padrao =       0.42597 mL         DP Relativo =       0,42 %         Maximo =       100.0000 mL         Amplitude =       0.7998 mL         Cp =       3.9127         Tr. Amostras=       5         Pontos >LS1 =       0                                                                                                    | <br>Densidade                          | = 1.0000 g/cm3                        |
| Perso Tara       =       1.0000 g         Limite LI2       =       90.0000 mL         Limite LI1       =       95.0000 mL         John Nominal=       100.0000 mL       100.0000 mL         Limite LS1       =       105.0000 mL         Limite LS2       =       110.0000 mL         Limite LS2       =       110.0000 mL         Limite LS2       =       110.0000 mL         Dool 15/06/23       14:49:08 201.0000       0002         0001       15/06/23       14:49:09 201.0565         0003       15/06/23       14:49:10 202.5995         0004       15/06/23       14:49:12         0005       15/06/23       14:49:12         0005       15/06/23       14:49:12         0005       15/06/23       14:49:12         0005       15/06/23       14:49:12         0005       15/06/23       14:49:12         0004       15/06/23       14:49:12         005       NC       100.3297 mL         005       Perlativo       0,42 %         4aximo       100.0000 mL         Amplitude       0.7998 mL         Cp       =       3.9127         Tyk                                                                                                    | Nr. Amostras                           | = 5                                   |
| Limite LI2 = 90.0000 mL         Limite LI1 = 95.0000 mL         Jol. Nominal= 100.0000 mL         Limite LS1 = 105.0000 mL         Limite LS2 = 110.0000 mL         Limite LS2 = 110.0000 mL         Dimite LS2 = 110.0000 mL         Limite LS2 = 110.0000 mL         Dimite LS2 = 110.0000 mL         Dimite LS2 = 110.0000 mL         Dimite LS2 = 110.0000 mL         Dimite LS2 = 110.0000 mL         Dimite LS2 = 110.0000 mL         Dimite LS2 = 120.0001         Dimite LS2 = 120.0001         Dimite LS2 = 120.0001         Dimite LS2 = 120.0001         Dimite LS2 = 120.0001         Dimite LS2 = 120.0001         Dimite LS2 = 120.0001         Dimite LS2 = 120.0001         Dimite = 0.7998 mL         Minimo = 100.0000 mL         Amplitude = 0.7998 mL         Dimite = 0.7998 mL         Dimite = 0.7998 mL         Dimite = 0.7998 mL         Dimite = 0.00000 mL         Dimite = 0.7998 mL         Dimite = 0.7998 mL         Dimite = 0.7998 mL         Dimite = 0.7998 mL         Dimite = 0.7998 mL         Dimite = 0.7998 mL         Dimite = 0.0000000000000000000000000000000000                                                                                                    | Peso Tara                              | = 1.0000 g                            |
| Limite Li1 =       95.0000 mL         Limite LS1 =       105.0000 mL         Limite LS2 =       110.0000 mL         Limite LS2 =       110.0000 mL         Dimite LS2 =       110.0000 mL         Limite LS2 =       110.0000 mL         Dimite LS2 =       110.0000 mL         Dimite LS2 =       110.0000 mL         Dimite LS2 =       110.0000 mL         Dimite LS2 =       110.0000 mL         Dimite LS2 =       111.49:08 201.0000         D001 15/06/23 14:49:09 201.0565       0003 15/06/23 14:49:11 202.5995         D004 15/06/23 14:49:12 202.5850         D005 15/06/23 14:49:12 202.5850         D005 15/06/23 14:49:12 202.5850         D005 15/06/23 14:49:12 202.5850         D005 15/06/23 14:49:12 202.5850         D005 15/06/23 14:49:12 202.5850         D005 15/06/23 14:49:12 202.5850         D005 15/06/23 14:49:12 202.5850         D005 15/06/23 14:49:12 202.5850         D005 15/06/23 14:49:12 202.5850         D005 15/06/23 14:49:12 202.5850         D005 15/06/23 10.3297 mL         D02 Relativo =       0,42 %         Maximo =       100.7998 mL         D10 Relativo =       0,7998 mL         D10 Pontos <l12 =<="" td="">       0         D0 Pontos <l5< td=""><td>Limite LI2</td><td>= 90.0000 mL</td></l5<></l12>                                                                                                    | Limite LI2                             | = 90.0000 mL                          |
| Limite LS1 = 105.0000 mL<br>Limite LS2 = 110.0000 mL<br>Mr. Data Hora Vol(mL)<br>20001 15/06/23 14:49:08 201.0000<br>2002 15/06/23 14:49:09 201.0565<br>2003 15/06/23 14:49:10 202.5955<br>2004 15/06/23 14:49:11 201.0558<br>2005 15/06/23 14:49:12 202.5850<br>2005 15/06/23 14:49:12 202.5850<br>2005 15/06/23 15/06/23 15/06/23                                                                                                    | Vol. Nominal                           | = 95.0000 mL<br>= 100.0000 mL         |
| Limite LS2 = 110.0000 mL<br>Pesagens                                                                                                    | Limite LS1                             | = 105.0000 mL                         |
| Pesagens         Mr. Data       Hora       Vol(mL)         0001       15/06/23       14:49:08       201.0000         0002       15/06/23       14:49:09       201.0565         0003       15/06/23       14:49:10       202.5955         0004       15/06/23       14:49:12       202.5850         0005       15/06/23       14:49:12       202.5850         0005       15/06/23       14:49:12       202.5850         0005       15/06/23       14:49:12       202.5850         0005       15/06/23       14:49:12       202.5850         0005       15/06/23       14:49:12       202.5850         0005       15/06/23       14:49:12       202.5850         005       Desv.Padrao       0.42597 mL         005       Realtivo       0,42 %         4aximo       100.7998 mL       Mamplitude         010.00000 mL       Amplitude       0.7998 mL         Cp       =       3.9127         Tyr.       Amostras=       5         Pontos <l12< td="">       0         Pontos &gt;LS2       5         Pontos &gt;LS1       0         Assinatura       13:26:02</l12<>                                                                                                    | Limite LS2                             | = 110.0000 mL                         |
| Nr. Data       Hora       Vol(mL)         0001       15/06/23       14:49:09       201.0000         0002       15/06/23       14:49:09       201.0565         0003       15/06/23       14:49:10       202.5955         0004       15/06/23       14:49:12       202.5850         0005       15/06/23       14:49:12       202.5850         0005       15/06/23       14:49:12       202.5850         0005       15/06/23       14:49:12       202.5850         0005       15/06/23       14:49:12       202.5850         0005       15/06/23       14:49:12       202.5850         0005       15/06/23       14:49:12       202.5850         0005       15/06/23       14:49:12       202.5850         0005       15/06/23       14:49:12       202.5850         0005       Dest.Padrao       0.42597       mL         00       Dest.Padrao       0.42597       mL         010       Dest.Padrao       0.7998       mL         010       Donoom       maplitude       0.7998       mL         020       Dentos <l12< td="">       0       Dentos <l52< td="">       5         0100       Dentos <l< td=""><td></td><td>Pesagens</td></l<></l52<></l12<>                                                                                                    |                                        | Pesagens                              |
| D001       15/06/23       14:49:08       201.0000         D002       15/06/23       14:49:09       201.0565         D003       15/06/23       14:49:10       202.5955         D004       15/06/23       14:49:12       202.5850         D005       15/06/23       14:49:12       202.5850         D005       15/06/23       14:49:12       202.5850         D005       15/06/23       14:49:12       202.5850         D005       15/06/23       14:49:12       202.5850         D005       15/06/23       14:49:12       202.5850         D005       15/06/23       14:49:12       202.5850         D005       15/06/23       14:49:12       202.5850         D005       15/06/23       14:49:12       202.5850         D005       D005       15/06/23       ML         D02       Relativo       0,42 %       Maximo         D10       0.0000 mL       Maplitude       0,7998 mL         Cp       =       3.9127       Secontos <l12 =<="" td="">       0         Pontos <l12< td="">       =       0       Secontos <l22 =<="" td="">       5         Pontos <l13< td="">       =       0       Secontos       Secontos</l13<></l22></l12<></l12>                                                                                                    | Nr. Data                               | Hora Vol(mL)                          |
| 2002 15/06/23 14:49:09 201.0565         2003 15/06/23 14:49:10 202.5995         2004 15/06/23 14:49:11 202.5950         2005 15/06/23 14:49:12 202.5850         2005 15/06/23 14:49:12 202.5850         2005 15/06/23 14:49:12 202.5850         2005 15/06/23 14:49:12 202.5850         2005 15/06/23 14:49:12 202.5850         2005 15/06/23 14:49:12 202.5850         2005 15/06/23 14:49:12 202.5850         2005 15/06/23 14:49:12 202.5850         2005 15/06/23 14:49:12 202.5850         2005 15/06/23 14:49:12 202.5850         2005 15/06/23 14:49:12 202.5850         2005 15/06/23 14:49:12 202.5850         2005 15/06/23 14:49:12 202.5850         2005 15/06/23 14:49:12 202.5850         2005 15/06/23 14:49:12 202.5850         2005 15/06/23 14:49:12 202.5850         2005 15/06/23 14:49:12 202.5850         2005 15/06/23 14:49:12 202.5850         2005 15/06/23 14:49:12 202.597 mL         2005 15/06/23 15/06/23         2005 15/06/23         2005 15/06/23         2005 15/06/23         2005 15/06/23         2005 15/06/23         2005 15/06/23         2005 15/06/23         2005 15/06/23         2005 15/06/23         2005 15/06/23         2005 15/06/23     <                                                                                                    | 0001 15/06/2                           | 3 14:49:08 201.0000                   |
| 0004       15/06/23       14:49:11       202.5850         0005       15/06/23       14:49:12       202.5850         0005       15/06/23       14:49:12       202.5850         0005       15/06/23       14:49:12       202.5850         0005       15/06/23       14:49:12       202.5850         0005       15/06/23       14:49:12       202.5850         0005       15/06/23       14:49:12       202.5850         0005       15/06/23       14:49:12       202.5850         0005       15/06/23       14:49:12       202.5850         0       0.3297       mL       0         0       0.42597       mL       0         0       0.7998       mL       0         0       100.0000       mL       0         0       100.0000       mL       0         0       100.0000       mL       0         0       12       0       0         0       13:052       5       5         0       15:065       15:02       0                                                                                                    | 0002 15/06/2                           | 3 14:49:09 201.0565                   |
| D005       15/06/23       14:49:12       202.5850                                                                                                    | 0004 15/06/2                           | 3 14:49:11 201.0558                   |
| Adedia       =       100.3297 mL         Desv.Padrao       0.42597 mL         DP Relativo       0.42597 mL         DP Relativo       0.42597 mL         DP Relativo       0.42597 mL         DP Relativo       0.42597 mL         Minimo       =       100.7998 mL         Amplitude       0.7998 mL         Cp       =       3.9127         Cpk       =       3.9127         Cpk       =       3.9127         Pontos <l12< td="">       0         Pontos <l12< td="">       0         Pontos &gt;LS2       5         Pontos &gt;LS1       0         Assinatura       13:26:02         Responsavel       15/06/23</l12<></l12<>                                                                                                    | 0005 15/06/2                           | 3 14:49:12 202.5850                   |
| Listical         Wedia       =       100.3297 mL         Desv.Padrao       0.42597 mL         DP Relativo       0.42597 mL         DP Relativo       0.42597 mL         Minimo       =       100.7998 mL         Minimo       =       100.0000 mL         Amplitude       0.7998 mL       3.9127         Cp       =       3.9127         Cpk       =       3.9127         Pontos<                                                                                                    |                                        |                                       |
| Desv.Padrao = 0.42597 mL<br>DP Relativo = 0,42 %<br>Maximo = 100.7998 mL<br>Minimo = 100.0000 mL<br>Amplitude = 0.7998 mL<br>DP = 3.9127<br>Cpk = 3.6547<br>Nr. Amostras= 5<br>Pontos <li2 0<br="" =="">Pontos <li1 0<br="" =="">Pontos &gt;LS2 = 5<br/>Pontos &gt;LS1 = 0<br/>Assinatura 13:26:02<br/>Responsavel 15/06/23</li1></li2>                                                                                                    | Media                                  | = 100.3297 mL                         |
| DP Relativo = 0,42 %<br>daximo = 100.7998 mL<br>dinimo = 100.0000 mL<br>amplitude = 0.7998 mL<br>Cp = 3.9127<br>Cpk = 3.6547<br>Nr. Amostras= 5<br>Pontos <li2 0<br="" =="">Pontos <li1 0<br="" =="">Pontos &gt;LS2 = 5<br/>Pontos &gt;LS1 = 0<br/>Assinatura 13:26:02<br/>Responsavel 15/06/23</li1></li2>                                                                                                    | Desv.Padrao                            | = 0.42597 mL                          |
| daximo       =       100.7998 mL         Minimo       =       100.0000 mL         Amplitude       =       0.7998 mL         Cp       =       3.9127         Cpk       =       3.9127         Pok       =       3.6547         Vr. Amostras=       5         Pontos <l12< td="">       0         Pontos <l52< td="">       5         Pontos &gt;LS1       0         Assinatura       13:26:02         Assponsavel       15/06/23</l52<></l12<>                                                                                                    | DP Relativo                            | = 0,42 %                              |
| Amplitude = 0.7998 mL<br>Amplitude = 0.7998 mL<br>Cp = 3.9127<br>Cpk = 3.6547<br>Wr. Amostras= 5<br>Pontos <l12 0<br="" =="">Pontos <l11 0<br="" =="">Pontos &gt;LS2 = 5<br/>Pontos &gt;LS1 = 0<br/>Assinatura 13:26:02<br/>Responsavel 15/06/23</l11></l12>                                                                                                    | Maximo ·                               | = 100.7998  mL<br>= 100.0000 mT       |
| Cp       =       3.9127         Cpk       =       3.6547         Vr. Amostras=       5         Pontos <l12< td="">       0         Pontos <l11 =<="" td="">       0         Pontos &gt;LS2 =       5         Pontos &gt;LS1 =       0         Assinatura       13:26:02         Assponsavel       15/06/23</l11></l12<>                                                                                                    | Amplitude                              | = 0.7998 mL                           |
| Cp       =       3.9127         Cpk       =       3.6547         Nr. Amostras=       5         Pontos <l12< td="">       0         Pontos <l11 =<="" td="">       0         Pontos &gt;LS2 =       5         Pontos &gt;LS1 =       0         Assinatura       13:26:02         Responsavel       15/06/23</l11></l12<>                                                                                                    | -                                      |                                       |
| pp = 3.6547<br>Nr. Amostras= 5<br>Pontos <l12 0<br="" =="">Pontos <l11 0<br="" =="">Pontos &gt;LS2 = 5<br/>Pontos &gt;LS1 = 0<br/>Assinatura 13:26:02<br/>Responsavel 15/06/23</l11></l12>                                                                                                    | Cp                                     | = 3.9127                              |
| Pontos <l12 =<="" td="">       0         Pontos <l11 =<="" td="">       0         Pontos &gt;LS2 =       5         Pontos &gt;LS1 =       0         Assinatura       13:26:02         Responsavel       15/06/23</l11></l12>                                                                                                    | opk<br>Nr. Amostras                    | = 3.6547<br>= 5                       |
| Pontos <li1 0<br="" =="">Pontos &gt;LS2 = 5<br/>Pontos &gt;LS1 = 0<br/></li1>                                                                                                    | Pontos <li2< td=""><td>= 0</td></li2<> | = 0                                   |
| Pontos >LS2 = 5<br>Pontos >LS1 = 0<br>                                                                                                    | Pontos <li1< td=""><td>= 0</td></li1<> | = 0                                   |
| Assinatura 13:26:02<br>Responsavel 15/06/23                                                                                                    | Pontos >LS2                            | = 5                                   |
| Assinatura 13:26:02<br>Responsavel 15/06/23                                                                                                    |                                        | - U                                   |
| Assinatura 13:26:02<br>Responsavel 15/06/23                                                                                                    |                                        |                                       |
| Responsavel 15/06/23                                                                                                    | <br>Assinatura                         | 13:26:02                              |
|                                                                                                    | Responsavel                            | 15/06/23                              |
|                                                                                                    |                                        |                                       |

# Por que utilizar?

Essa opção é essencial para garantir rastreabilidade e análise histórica, identificar padrões e causas de problemas, permitir decisões informadas, manter controle de qualidade, facilitar auditorias e conformidade, prevenir problemas recorrentes, apoiar melhorias contínuas e promover transparência e confiança entre todas as partes envolvidas, demonstrando compromisso com qualidade e consistência.

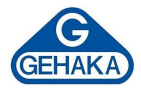

#### 7.5 Calibra Balança

A função "5. Calibra Bal." imprime um relatório, com o valor do Peso Padrão (de 10 g a 5.000 g) e a Leitura da Balança indicando o erro entre os dois. Essa função gera um relatório de verificação da calibração da Balança que está operando junto ao SP3000.

É possível utilizá-la para emitir relatórios que comprovam que a balança em uso mantém sua calibração e está conforme para ser utilizada no processo de pesagem e na análise dos lotes produzidos.

Para fazer uso da função, pressione a tecla ENTER para acessar o menu de seu SP3000 e insira, por meio do teclado alfanumérico, o valor do Peso Padrão utilizado na verificação com suas respectivas casas decimais, as quais constam no Certificado de Calibração dele. Pressione ENTER para registrar a informação.

Posicione o Peso Padrão sobre o centro do prato da balança e aguarde estabilizar a leitura. A captura dos dados será enviada para o SP3000 pressionando a tecla ENTER para emitir o relatório. Com essas duas informações o SP3000 calcula o Desvio entre os dois e gera o relatório com as informações obtidas, como exemplificado acima.

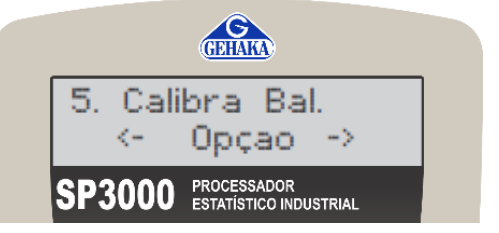

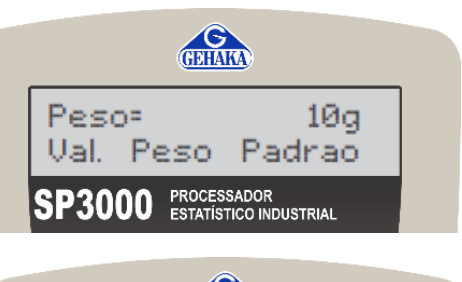

| (FFIAMA)                                     |  |
|----------------------------------------------|--|
| Leit. Peso Padrao<br>Peso= 10,0054g          |  |
| SP3000 PROCESSADOR<br>ESTATÍSTICO INDUSTRIAL |  |

| Relatorio de Calibracao<br>GEHAKA Processador Estat. SP3000<br>Versao Firmware = 4.00.008<br>NOME DO CLIENTE |             |                                    |  |
|----------------------------------------------------------------------------------------------------|-------------|------------------------------------|--|
| Operador<br>Peso Padrão<br>Leitura Bala.                                                                     | =<br>=<br>= | OPERA_0001<br>10.0000g<br>10.0054g |  |
| Desvio                                                                                                    | =           | 0.0054 g                           |  |
| Assinatura<br>Responsavel                                                                                    |             | 13:26:02<br>15/06/23               |  |

# Por que utilizar?

Verificar a balança com um peso padrão antes de iniciar as pesagens é fundamental para garantir a precisão e a confiabilidade dos resultados. Essa prática assegura que a balança esteja calibrada corretamente, proporcionando medições exatas e consistentes ao longo do tempo. Além de cumprir requisitos regulatórios e normativos, essa verificação inicial ajuda a evitar erros de medição que poderiam impactar negativamente a qualidade do produto e a confiança dos clientes.

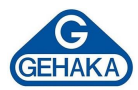

# 8 IMPRESSORA TÉRMICA

A seguir, se encontra o procedimento para instalar/trocar o papel da impressora. Recomendamos que seja utilizado o papel fornecido pela Gehaka, por conta da sua garantia de impressão de 5 anos (com armazenamento correto).

Procedimento de troca de papel térmico

- 1. Dentro da embalagem, é disponibilizada uma caixa com os rolos de papel térmico; abra a caixa e retire um rolo.
- 2. Remova a parte inicial do rolo (parte colada).
- Abra o compartimento da impressora, puxando a alavanca azul para frente, conforme ilustração ao lado.
- Coloque o rolo de papel térmico com a saída do papel voltada para baixo.
- Feche a tampa, pressionando levemente, até escutar um "click".
- Pressione a tecla "Avança Linha" para verificar se a impressora está tracionando o papel corretamente. Se houver ruído, verifique novamente a instalação do papel.
- 7. A impressora está pronta para ser operada.<sup>(2)</sup>
- 8. Realize uma conferência de impressão.
  - (2) Caso a impressora fique sem papel, o seu led ficará com a luz vermelha. Quando aparecerem algumas faixas vermelhas no papel, troque a bobina antes de realizar um registro, pois essa marcação indica o final da bobina.

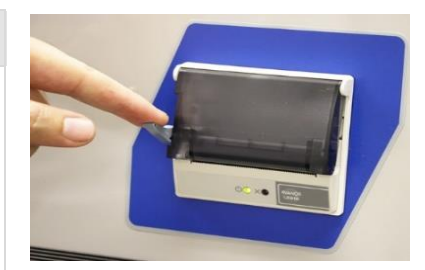

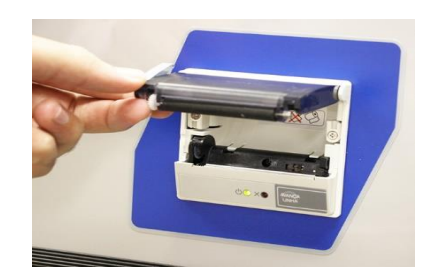

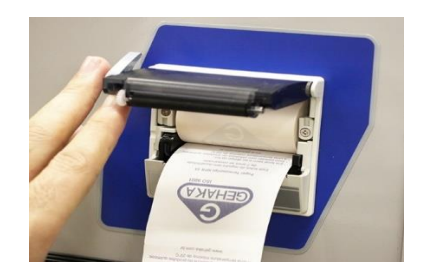

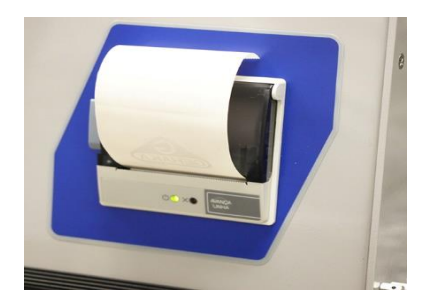

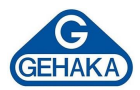

# 9 ESPECIFICAÇÕES TÉCNICAS

|                         | Especificações Técnicas do SP3000              |  |
|-------------------------|------------------------------------------------|--|
| Acessórios              | Guia Prático                                   |  |
|                         | 1 Cabo AC                                      |  |
|                         | 1 Conversor USB                                |  |
|                         | 12 rolos de papel térmico                      |  |
| Alimentação             | Fonte chaveada 90 a 240 VAC                    |  |
| Dimensões externas      | 170 x 90 x 200 mm                              |  |
| Display                 | LCD Alfanumérico 16 x 2 linhas retroiluminadas |  |
| Impressora              | Térmica, compacta acoplada ao gabinete         |  |
|                         | Largura papel: 57 mm                           |  |
| Interface de dados      | Balanca: RS232C                                |  |
|                         | PC: RS232C oncional LISB 2.0                   |  |
|                         |                                                |  |
| Peso                    | 1,2 kg                                         |  |
| Temperatura de operação | de 5 a 40 °C                                   |  |
| Consumo                 | 1 watt                                         |  |
| Precisão                | 4 casas decimais                               |  |
| Faixa de Medição        | De acordo da balança utilizada                 |  |

+

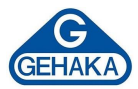

# **10 ASSISTÊNCIA TÉCNICA E PGQT**

A instalação e as manutenções preventivas e corretivas devem ser realizadas e acompanhas pela equipe especializada do Departamento Técnico da Gehaka, mesmo durante o período de garantia (um ano). Consulte nossa Assistência Técnica para maiores informações sobre o Programa da Garantia da Qualidade Total (PGQT), que oferece:

- ✓ Instalação por técnico especializado Gehaka.
- ✓ Treinamento operacional.
- ✓ Treinamento teórico e prático sobre procedimentos de manutenções preventivas.
- ✓ Visitas periódicas por técnico especializado Gehaka.
- ✓ Revisão geral.
- ✓ Treinamentos de reciclagem.
- ✓ Relatórios arquivados no "Book" do equipamento.

# Vantagens do Programa:

- ✓ Atendimento no local.
- ✓ Garantia total e permanente.
- ✓ Manutenções preventivas.
- $\checkmark$  Histórico confiável devido ao rigoroso acompanhamento.

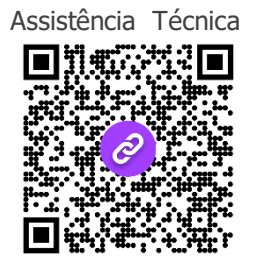

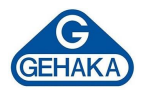

#### **11 TERMO DE GARANTIA**

Este termo refere-se aos produtos aqui designados como EQUIPAMENTO(S), fabricados e comercializados por INDÚSTRIA E COMÉRCIO ELETROELETRÔNICA GEHAKA LTDA, denominada neste instrumento como VENDEDORA, e destina-se a disciplinar os termos de garantia concedida ao ADQUIRENTE dos seus produtos.

#### 1. ESCOPO DA GARANTIA

- 1.1. No período compreendido pela garantia, a VENDEDORA compromete-se a manter o EQUIPAMENTO de acordo com a forma e a funcionalidade especificadas na sua PROPOSTA COMERCIAL e/ou PROJETO TÉCNICO SOB ENCOMENDA, que eventualmente tenha sido desenvolvido especificamente para o ADQUIRENTE.
- 1.2. Durante todo o período de garantia, a VENDEDORA ficará responsável pelos reparos dos vícios ou defeitos de fabricação e desgaste anormal do EQUIPAMENTO, sem que haja ônus para o ADQUIRENTE.
- 1.3. Os reparos decorrentes da garantia contra defeitos de fabricação serão preferencialmente realizados nas dependências do local de fabricação do EQUIPAMENTO, e os custos para o envio e a devolução dele serão providos pela VENDEDORA, que, caso a caso, emitirá um Registro de Não Conformidade (RNC) para os casos exclusivos de troca de equipamento e atendimento da garantia. O RNC conterá o descritivo completo do produto defeituoso, ou seja, marca, modelo, número de série, relação de acessórios e opcionais que o acompanhem.
- 2. PROCEDIMENTOS ADOTADOS PARA CONCESSÃO DA GARANTIA
  - 2.1. Constatado o defeito dentro do prazo de garantia, caberá ao ADQUIRENTE comunicar à VENDEDORA imediatamente, por meio de uma mensagem de e-mail direcionada para o endereço suporte.cliente@gehaka.com.br, que é o canal exclusivo de atendimento de pós-venda da fábrica, relatando todos os detalhes da ocorrência. Após receber o e-mail enviado pelo ADQUIRENTE, a VENDEDORA terá um prazo de até 48 (quarenta e oito) horas para providenciar a emissão do Registro de Não Conformidade (RNC).

Resumindo, o fluxo de procedimentos para a concessão da garantia é o seguinte:

- 1. O ADQUIRENTE entrará em contato com a VENDEDORA para solicitar atendimento em garantia do produto defeituoso.
- 2. A VENDEDORA informará ao ADQUIRENTE, logo após realizar a consulta ao departamento de logística, qual será a empresa transportadora que realizará a coleta do EQUIPAMENTO, para que os dados da transportadora sejam inseridos na nota fiscal de remessa que será emitida pelo ADQUIRENTE.
- 3. Por fim, a VENDEDORA fornecerá o número do RNC para que o ADQUIRENTE também possa inserir essa referência de controle em sua nota fiscal.
- 4. O ADQUIRENTE deverá enviar o arquivo digital da referida NF-e de remessa para conserto, no formato digital (PDF) para o e-mail suporte.cliente@gehaka.com.br antes que a empresa transportadora indicada pela VENDEDORA efetue a coleta do produto defeituoso e o leve para a fábrica.

#### **IMPORTANTE:**

- a. Não será aceito o envio de produto(s) sem nota fiscal.
- b. Não serão recebidos produtos defeituosos para o atendimento em garantia com nota fiscal que não contenham as informações indicadas nos itens 2. e 3. acima.
- c. Esse fluxo não se aplicará a produtos, projetos, instalações e/ou sistemas especiais desenvolvidos sob encomenda.

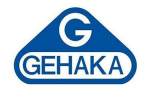

- 2.2. A garantia, durante o período concedido, restringir-se-á às medidas abaixo mencionadas, as quais serão sempre efetivadas na seguinte ordem:
  - 2.2.1. Reparação do defeito.
  - 2.2.2. Substituição de partes e peças necessárias.
  - 2.2.3. Troca do EQUIPAMENTO por outro igual.

2.2.4. Restituição do valor pago pelo ADQUIRENTE, que será realizada em última hipótese e somente após esgotadas todas as possibilidades previstas anteriormente, em prestígio ao Princípio da Conservação dos Negócios Jurídicos.

- 2.3. Se, durante o prazo de garantia, for constatado defeito no produto, e não sendo possível proceder ao reparo previsto na cláusula anterior, a garantia será limitada à restituição do valor recebido nos termos do artigo 443 do Código Civil, afastado qualquer outro tipo de indenização ou compensação.
- 3. EXCLUSÃO DA GARANTIA
  - 3.1. A garantia compreende somente o EQUIPAMENTO comercializado e não se aplica a itens consumidos na sua utilização e operacionalidade, tais como elementos filtrantes, sensores, eletrodos, raspadores, qualquer tipo de lâmpada, emissor infravermelho, soluções químicas, consumíveis, entre outros.
  - 3.2. Excluem-se da garantia, ainda, os defeitos ou danos decorrentes das seguintes hipóteses:

3.2.1. A garantia cessará automaticamente quando a reparação, manutenção ou ajuste do(s) EQUIPAMENTO(S) for realizada por agente técnico não autorizado ou capacitado pela VENDEDORA.
3.2.2. Quando verificado que os defeitos foram ocasionados por serviços de reparos, manutenção ou ajustes executados por pessoas ou empresas prestadoras de serviços de assistência técnica não autorizadas pela VENDEDORA.

3.2.3. Danos causados pelo uso de componentes não originais ou de produtos ou equipamentos de terceiros e acessórios periféricos não autorizados ou não homologados pela VENDEDORA.

3.2.4. Danos decorrentes de caso fortuito ou força maior.

3.2.5. Danos ocasionados pelo uso inadequado do EQUIPAMENTO, incluindo, mas não se limitando a: quedas, golpes, fogo, chuva, produtos de limpeza, exposição em excesso ao calor, à poeira e alta umidade, desnivelamento, armazenamento em local e condições inadequadas, violação, retirada de componentes do projeto original, transporte, entre outros.

3.2.6. Danos causados pela flutuação da energia elétrica, descargas elétricas na rede e/ou a utilização de dispositivos, tais como benjamins, extensões elétricas, filtros de linha, nobreaks e estabilizadores não homologados pela VENDEDORA.

3.2.7. Quando o dano advier de negligência, imperícia ou imprudência no manuseio do equipamento.

#### 4. VIGÊNCIA DA GARANTIA

- a. Tratando-se o EQUIPAMENTO de um bem móvel e nos termos do artigo 445 do Código Civil e artigo 2, II, § 1º do Código de Defesa do Consumidor, o termo inicial de garantia terá início a contar da data da efetiva entrega do EQUIPAMENTO e terá vigência pelo período de 12 (doze) meses, sendo esse o prazo mínimo garantido.
- b. O prazo aqui previsto compreende o período mínimo preconizado pelo Código Civil (30 dias) e pelo Código de Defesa do Consumidor (90 dias), quando excepcionalmente for verificada relação de consumo (o que deverá ser analisado caso a caso), portanto, os prazos aqui previstos não se somam aos das legislações vigentes.
- c. Para a linha de produtos desenvolvidos sob encomenda, mediante projeto de engenharia específico, prevalecerão os prazos e os termos iniciais de garantia previstos nos contratos de fornecimento do

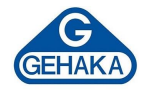

aludido EQUIPAMENTO ou sistema personalizado, que, contudo, não se somarão aos prazos aqui previstos, tampouco aos prazos legais, conforme aduzido na cláusula 3.2.

- d. Para as linhas de produtos produzidos em série, prevalecerá sempre o prazo e termo inicial aduzido na cláusula 3.1, que, de igual modo, não será acrescido ao dos contratos firmados de projetos sob encomenda.
- e. A VENDEDORA não garante a continuidade da comercialização do produto ou adequação para uso diverso daquele a que fora inicialmente projetado e destinado.

Rede de Assistência Técnica

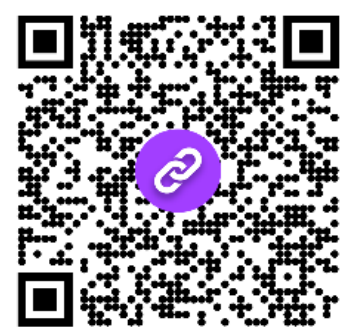

Suporte ao Cliente

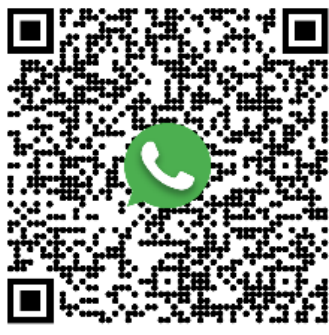

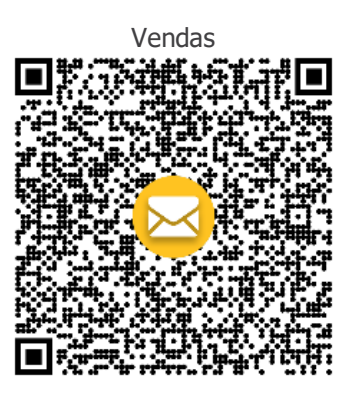

# TECNOLOGIA A SERVIÇO DO CLIENTE

#### **Contatos:**

Site oficial: www.gehaka.com.br Telefone: +55 (11) 2165-1100 E-mail Vendas: vendas@gehaka.com.br E-mail Assistência: suporte.cliente@gehaka.com.br Instagram: @gehakaoficial Facebook: /gehakaoficial Linkedin: /gehakaoficial Youtube: /GehakaEquipamentos Suporte Técnico: +55 (11) 94727-2770

Av. Duquesa de Goiás, 235 - Real Parque - CEP 05686-900 - São Paulo

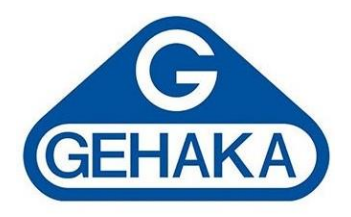